# 1910 Air Cart Maintenance & Optimization

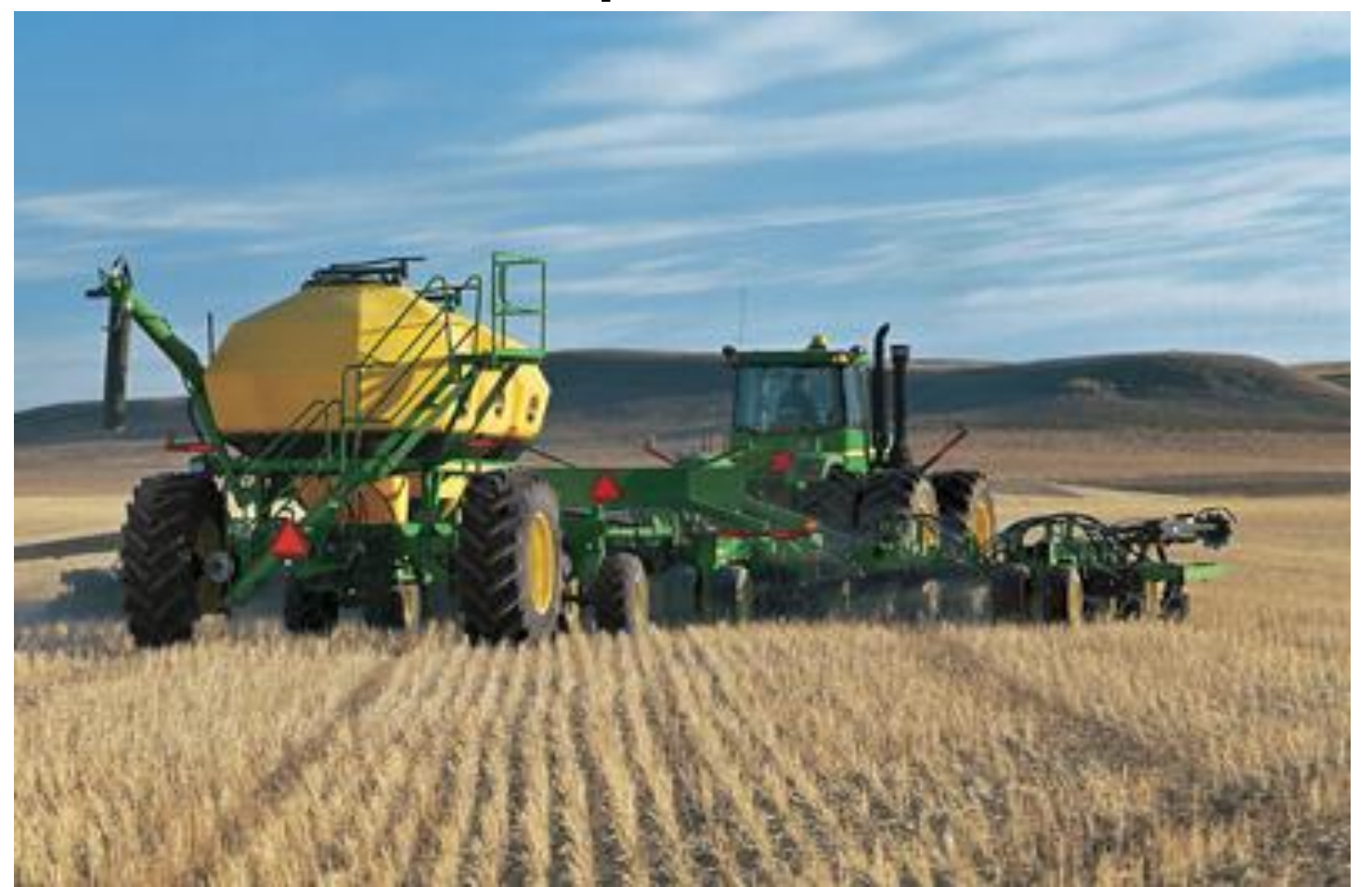

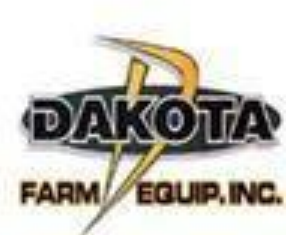

| Two Tanks                   |                       |                    |                    | Three   | Three Tanks                 |                       |                    |                   |                    |     |        |
|-----------------------------|-----------------------|--------------------|--------------------|---------|-----------------------------|-----------------------|--------------------|-------------------|--------------------|-----|--------|
| Bushels<br>Litres<br>Tonnes | 195<br>6884<br>6.7    | 75<br>2648<br>2.0  | 120<br>4236<br>4.7 | 75 120  | Bushels<br>Litres<br>Tonnes | 250<br>8826<br>8.1    | 75<br>2648<br>2.0  | 55<br>1942<br>1.4 | 120<br>4236<br>4.7 | 75  | 120    |
| Bushels<br>Litres<br>Tonnes | 270<br>9531<br>9.0    | 120<br>4236<br>3.2 | 150<br>5295<br>5.8 | 120 150 | Bushels<br>Litres<br>Tonnes | 340<br>12,002<br>9.7  | 120<br>4236<br>3.2 | 70<br>2471<br>1.8 | 150<br>5295<br>4.7 | 120 | 150    |
| Bushels<br>Litres<br>Tonnes | 350<br>12,355<br>11.8 | 150<br>5295<br>4.0 | 200<br>7060<br>7.8 | 150 200 | Bushels<br>Litres<br>Tonnes | 430<br>15,179<br>13.9 | 150<br>5295<br>4.0 | 80<br>2824<br>2.1 | 200<br>7060<br>7.8 | 150 | 80 200 |
|                             |                       |                    |                    | To      | w-Between                   | Capacit               | y                  |                   |                    |     |        |
| Two Ta                      | inks                  |                    |                    |         | Three                       | Tanks                 |                    |                   |                    |     |        |
| Bushels<br>Litres<br>Tonnes | 195<br>6884<br>6.7    | 75<br>2648<br>2.0  | 120<br>4236<br>4.7 | 75 120  | Bushels<br>Litres<br>Tonnes | 250<br>8826<br>8.1    | 75<br>2648<br>2.0  | 55<br>1942<br>1.4 | 120<br>4236<br>4.7 | 75  | 120    |
| Bushels<br>Litres<br>Tonnes | 270<br>9531<br>9.0    | 120<br>4236<br>3.2 | 150<br>5295<br>5.8 | 120 150 | Bushels<br>Litres<br>Tonnes | 430<br>15,179<br>13.9 | 150<br>5295<br>4.0 | 80<br>2824<br>2.1 | 200<br>7060<br>7.8 | 150 | 200    |
| Bushels<br>Litres<br>Tonnes | 350<br>12,355<br>11.8 | 150<br>5295<br>4.0 | 200<br>7060<br>7.8 | 150 200 |                             |                       |                    |                   |                    |     |        |

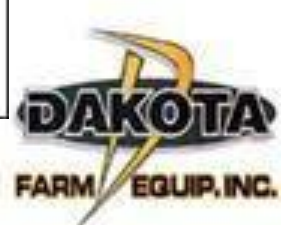

# Tractor

- Safely control ar stop the seeding equipment
  - Ballast
  - Sufficient
     Horsepower
  - Proper Tractor
     Setup
  - Capable
     Hydraulics

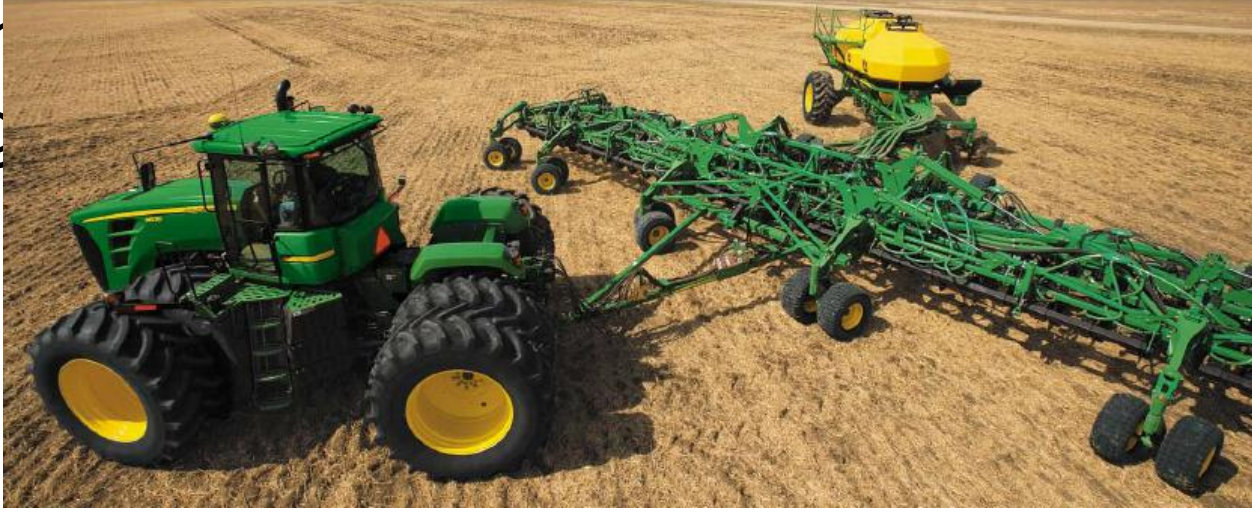

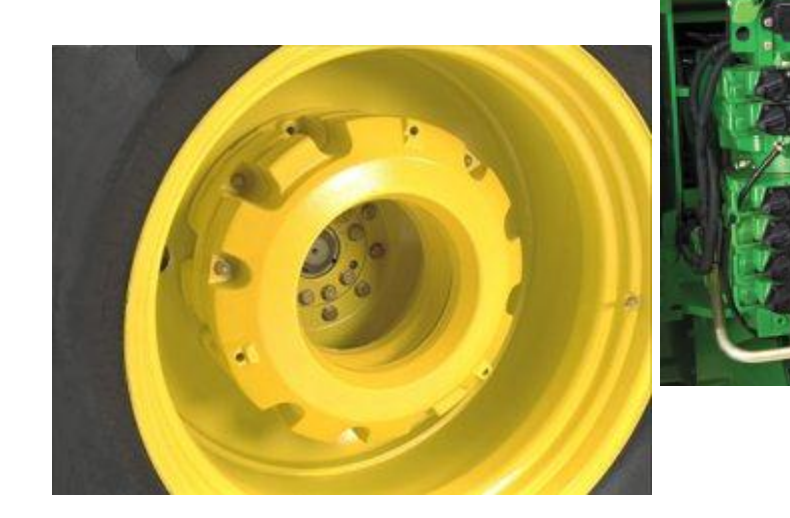

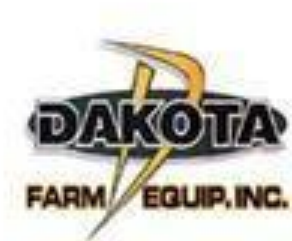

# Tractor

- Hydraulics
  - Commodity Cart Fan:
    - 1 SCV
      - 20-25 GPM
      - case drain line

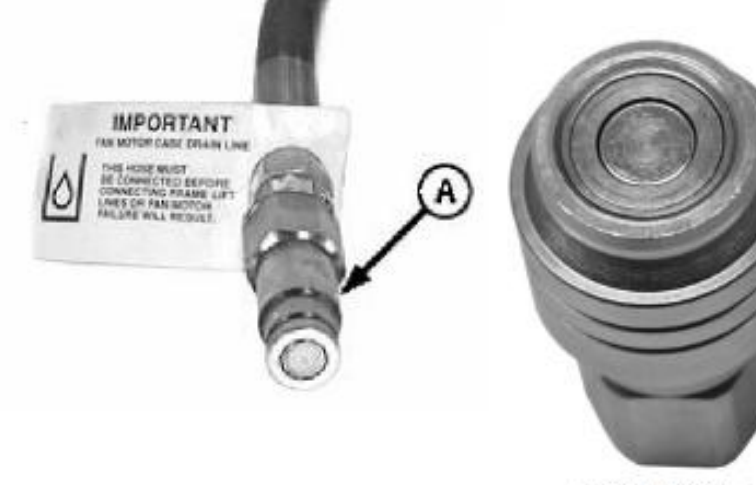

Flush Face Tractor Coupler

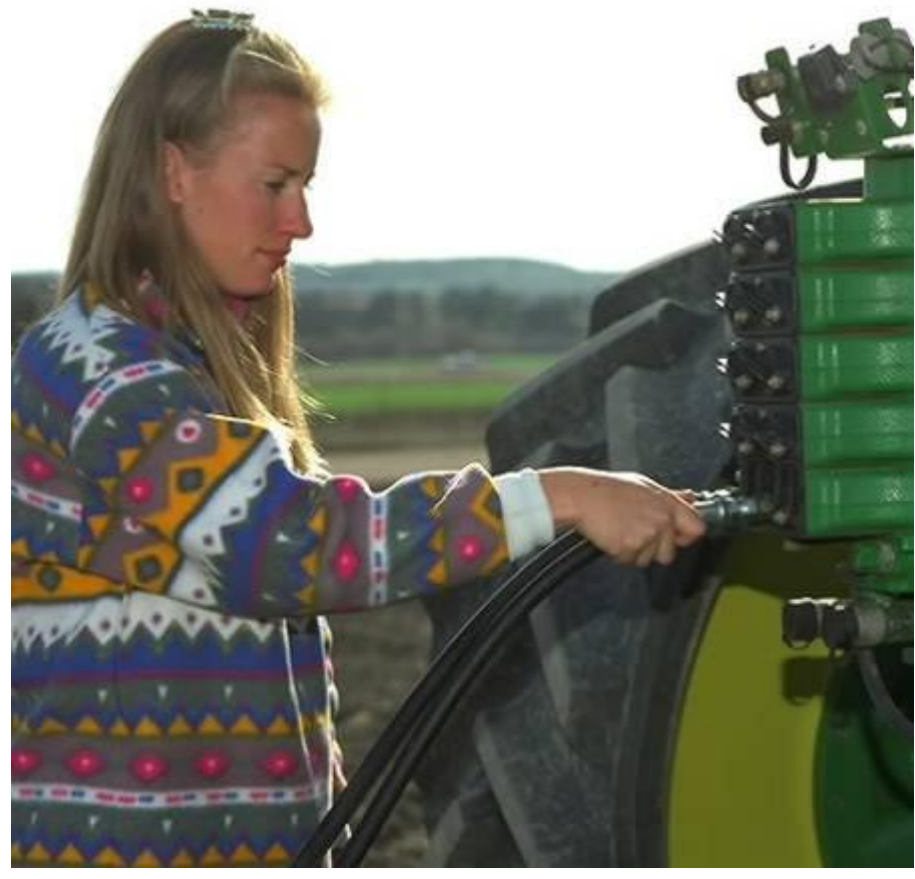

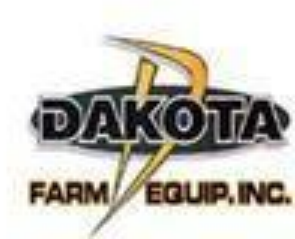

# Lubrication - 1910

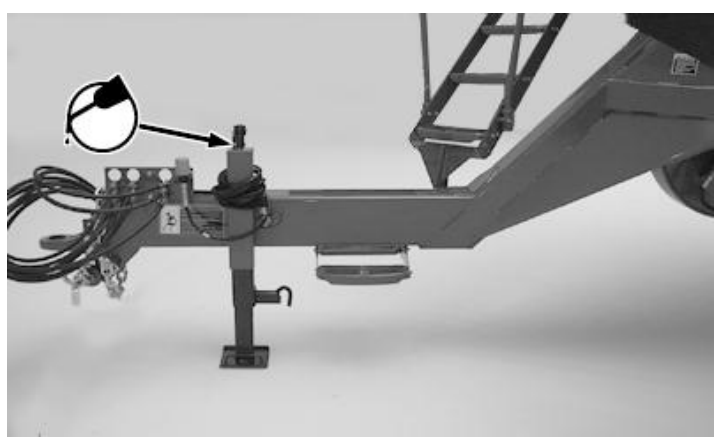

Hitch jack (annually)

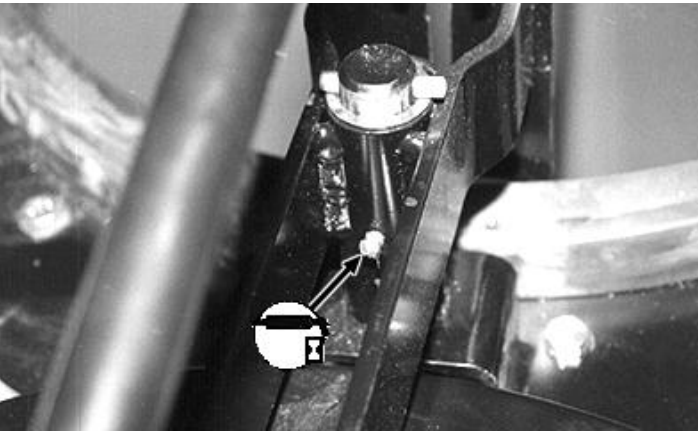

Tank lid pivot (annually)

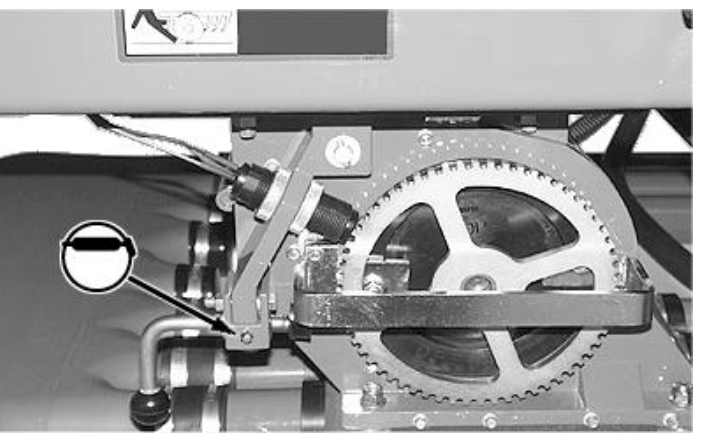

### Meter lock lever (annually)

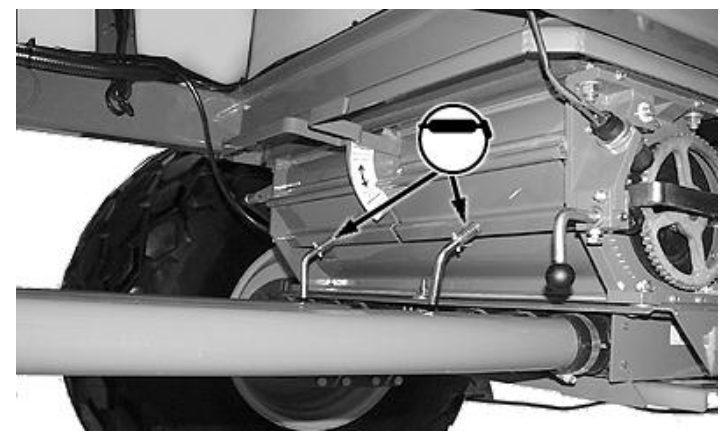

Cleanout panel lever (annually)

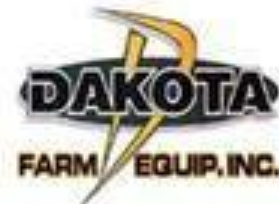

# Lubrication - 1910

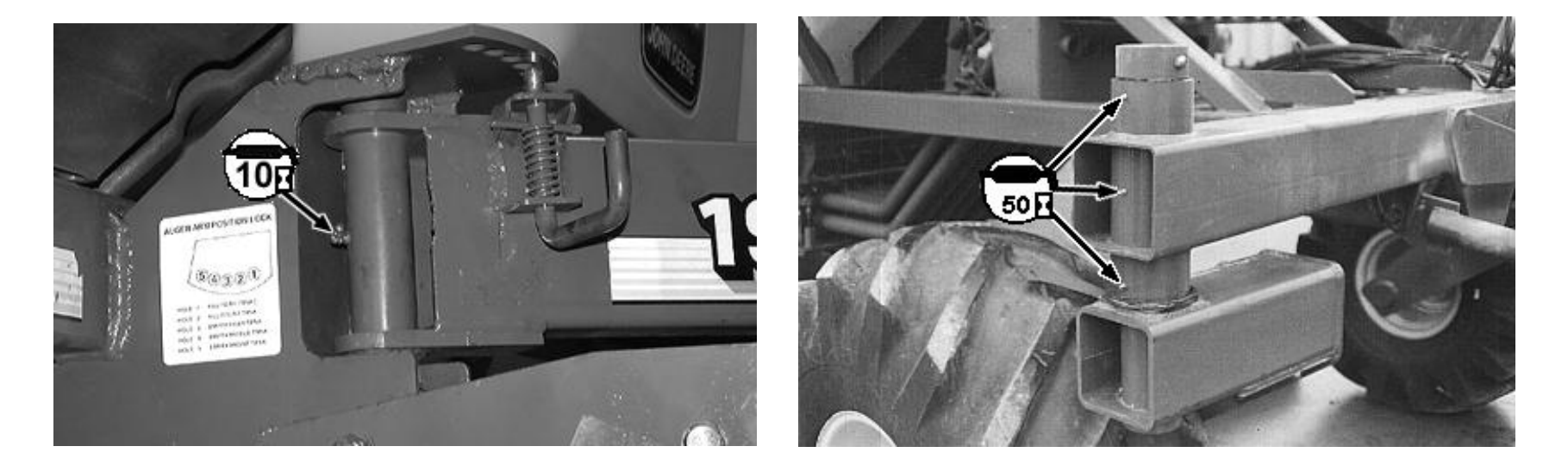

Pivot arm (10)

Front casters (50)

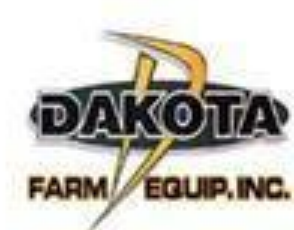

## Lubrication - 1910

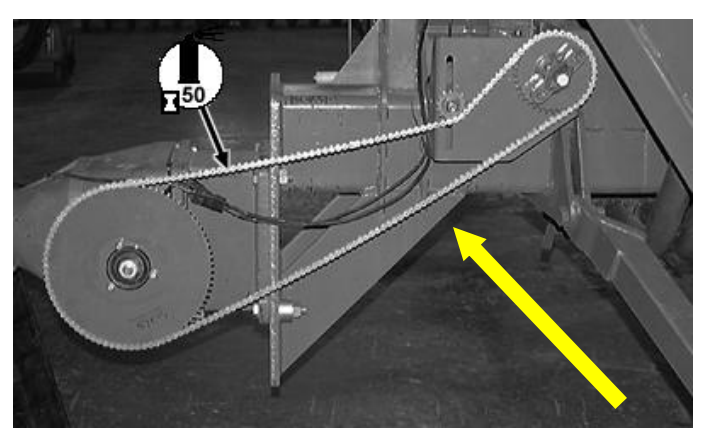

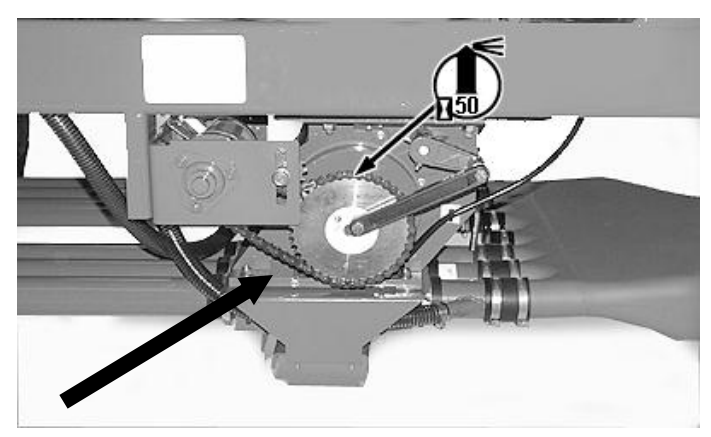

**Oil roller chains (50)** 

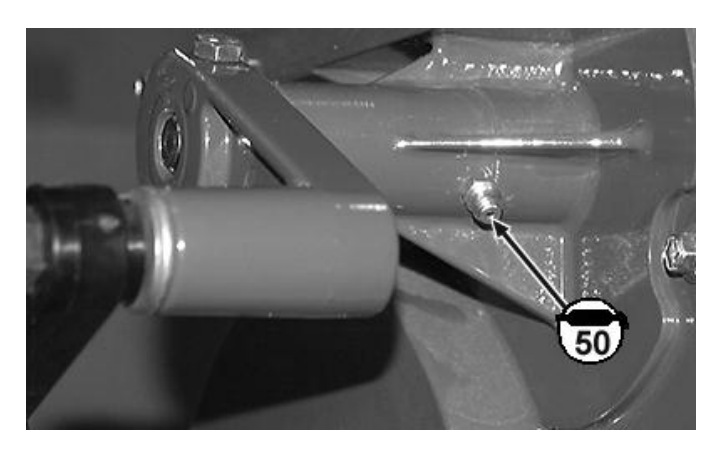

Agitator shaft (50)

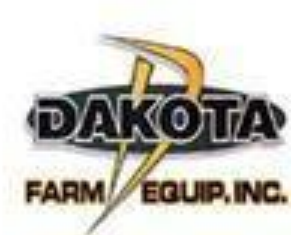

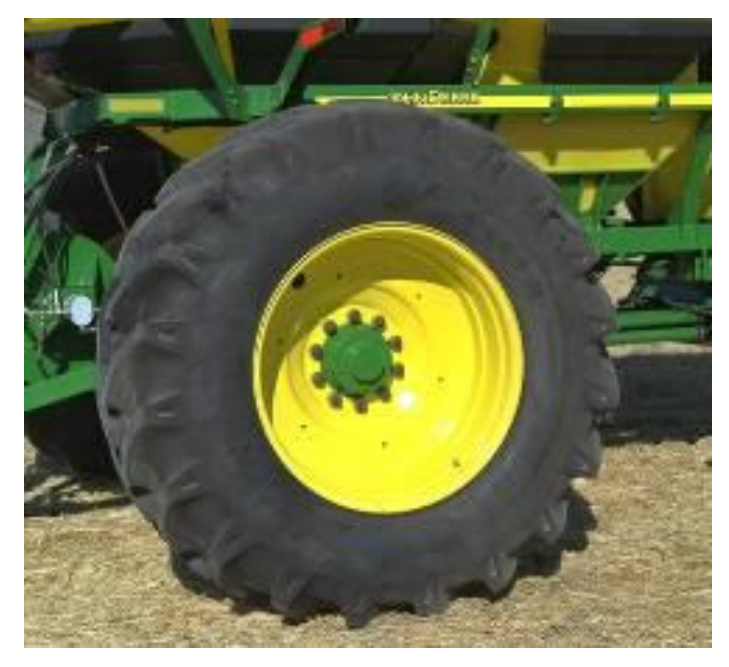

Repack bearing and tighten rear bolts accordingly

(Annually)

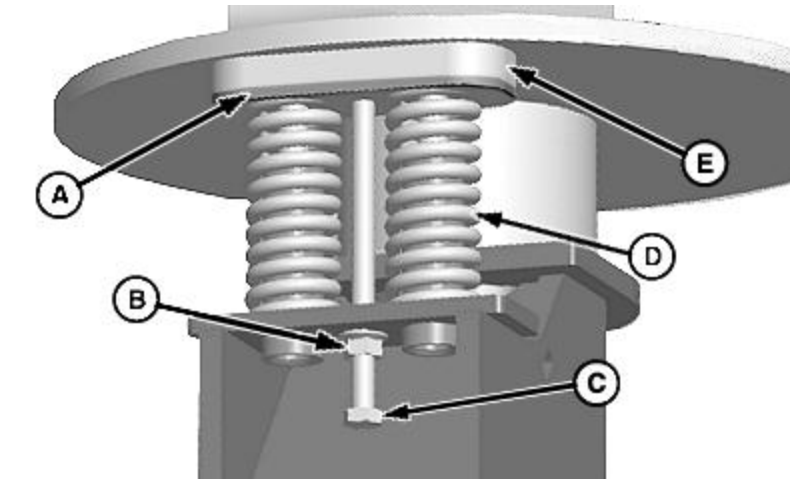

#### Inspect caster wear pads (E)

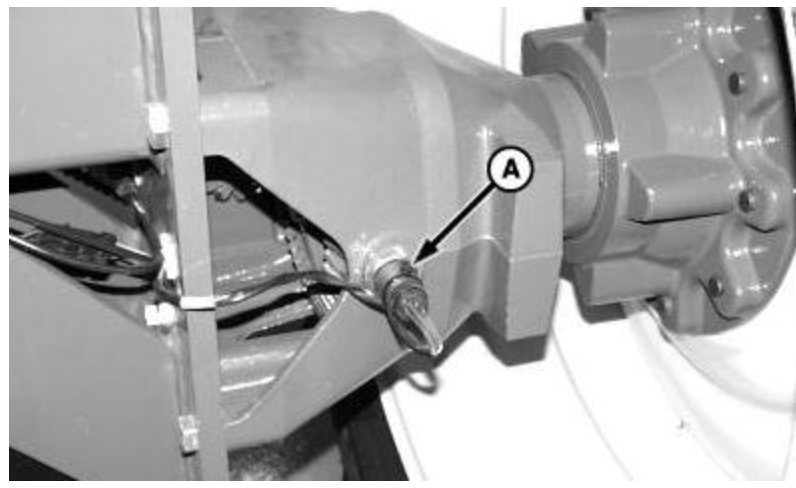

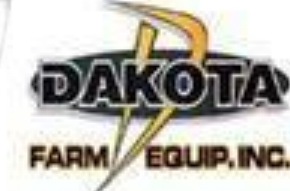

Ground speed sensor (A)

# **Electrical Hookup**

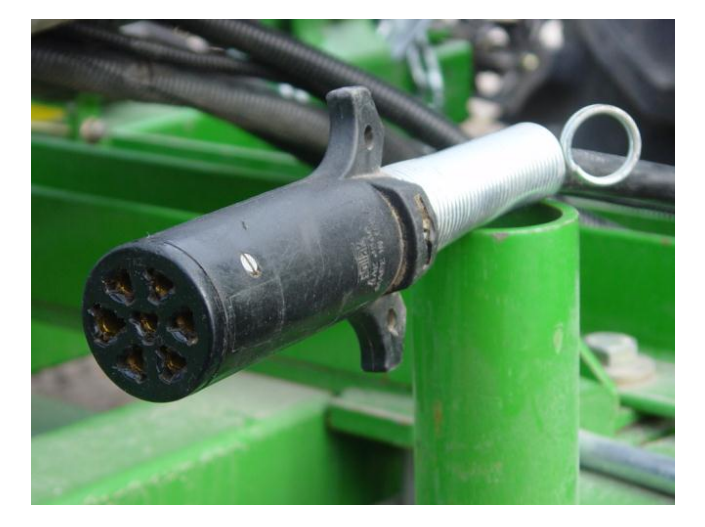

7 pin electrical connector

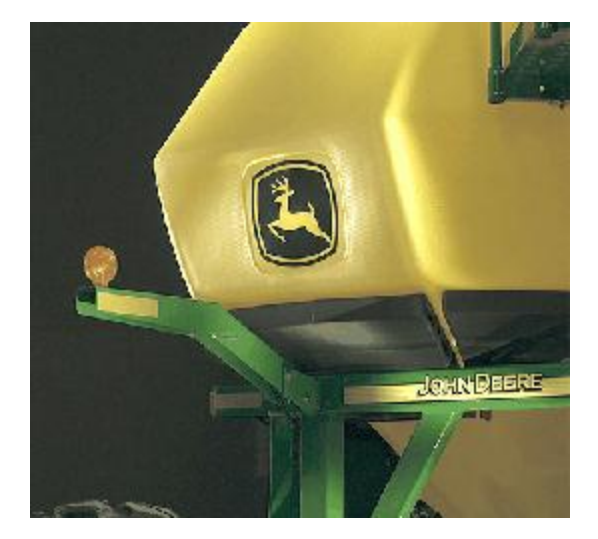

Warning lights

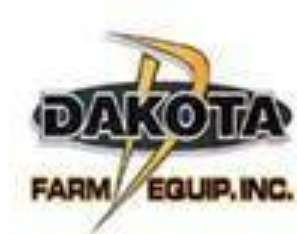

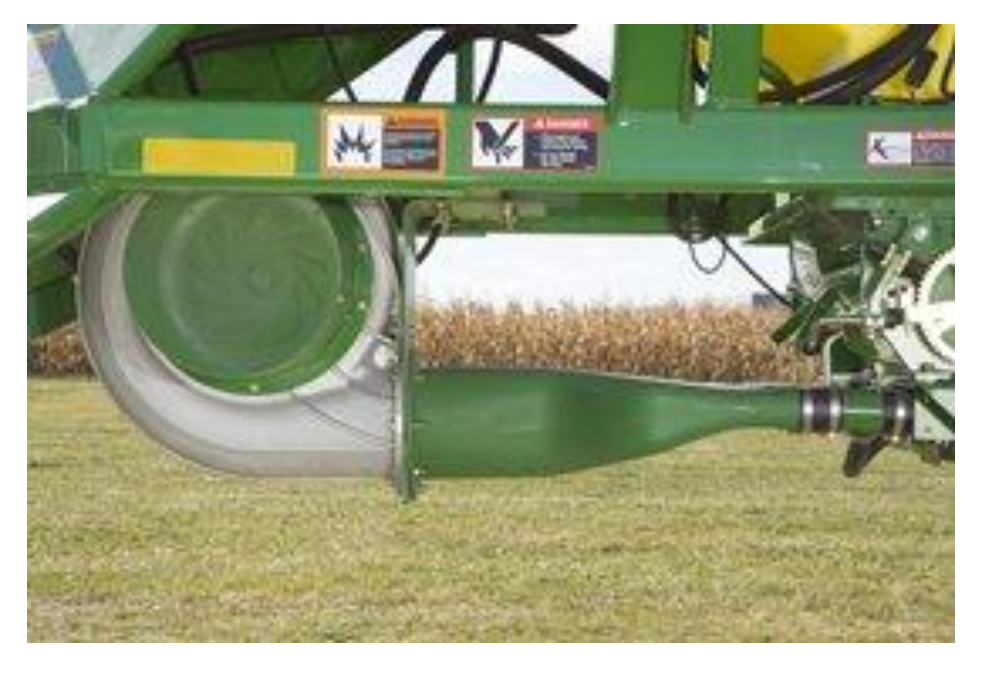

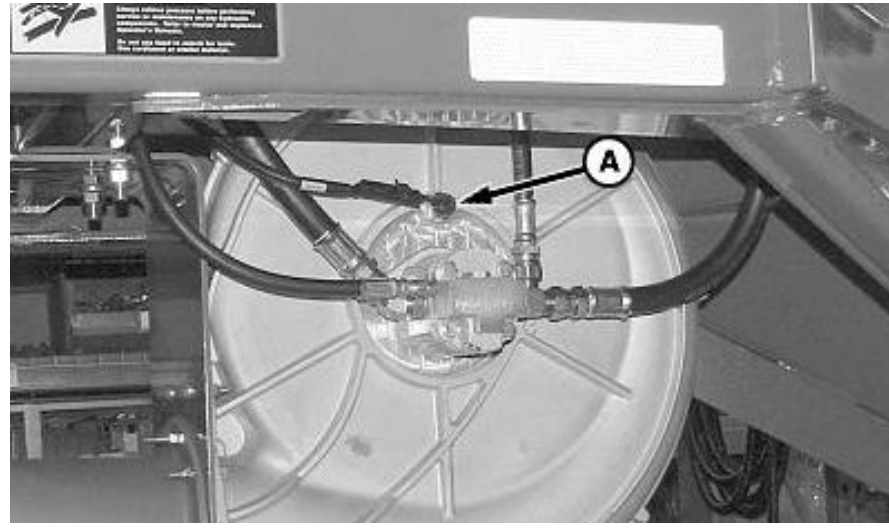

Fan speed sensor

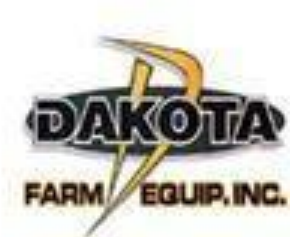

#### Clean fan screen and debris from fan

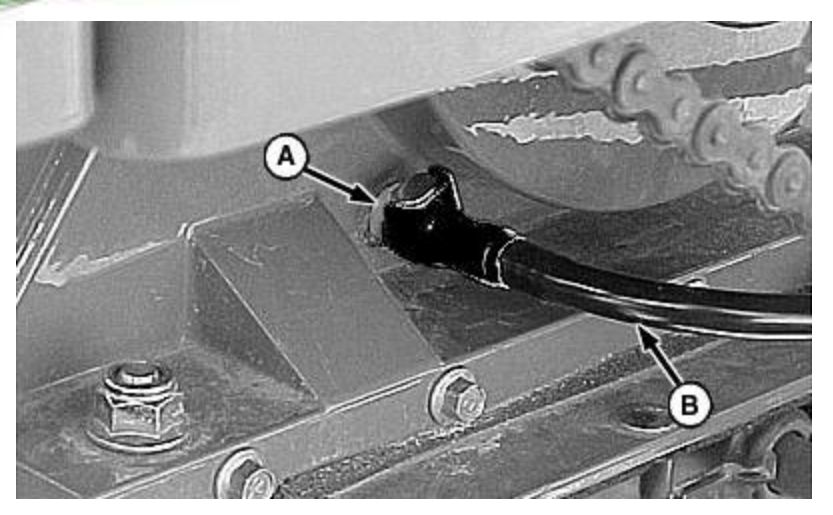

Remove and clean every 15 hours

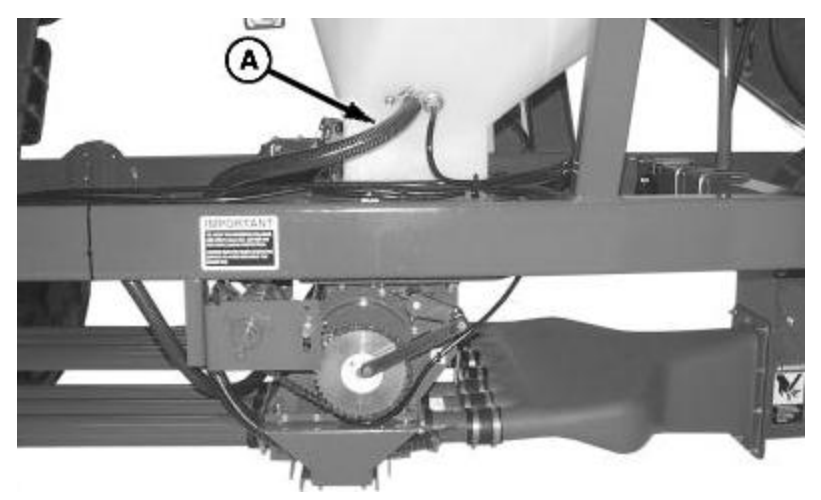

Clean tank pressurization hoses (50 hrs)

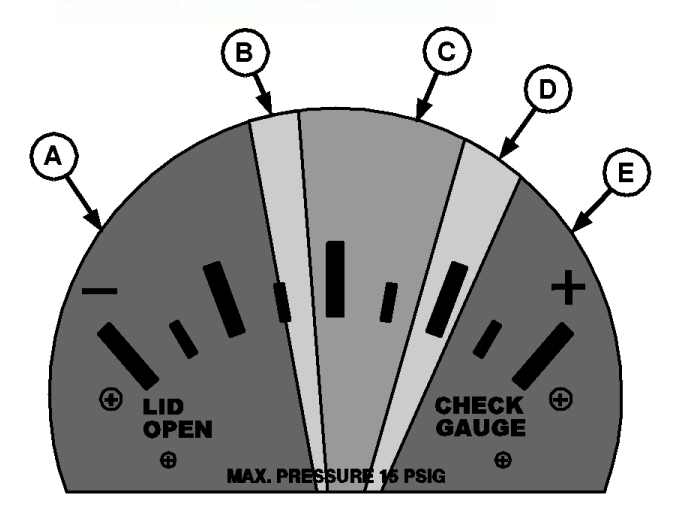

#### Tank indicator gauge

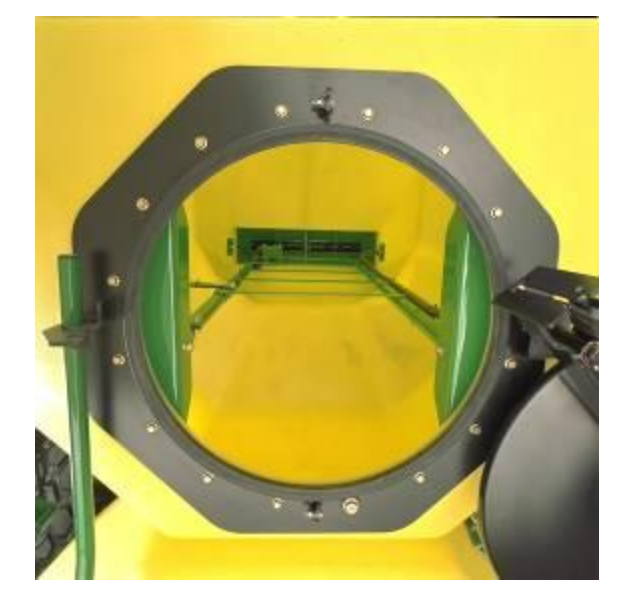

Pressurization hoses in ladder

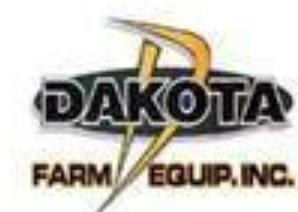

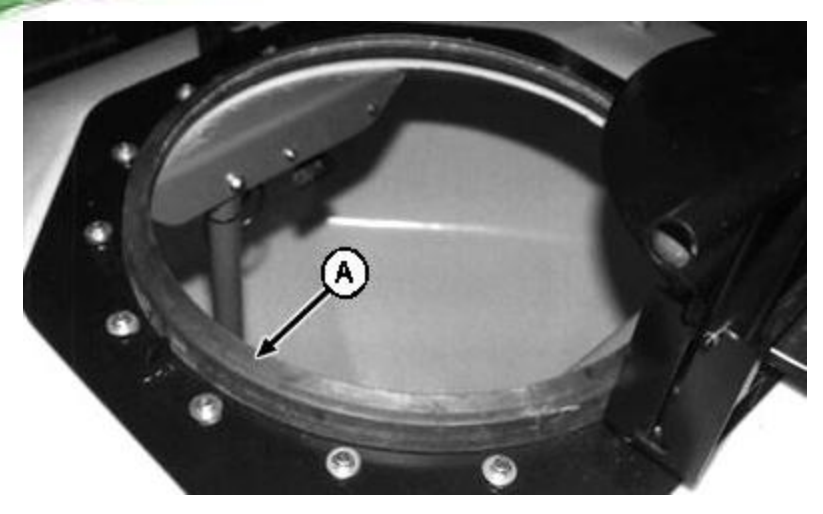

Clean tank lid seal

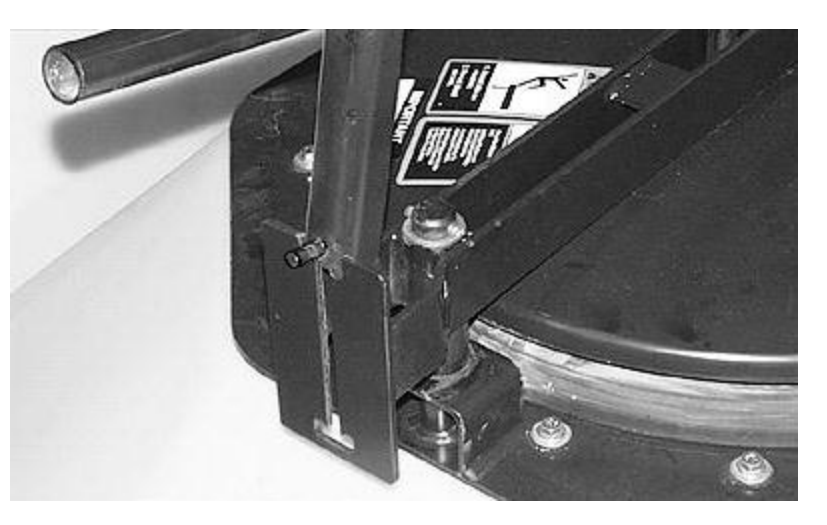

Tank lid in locked position

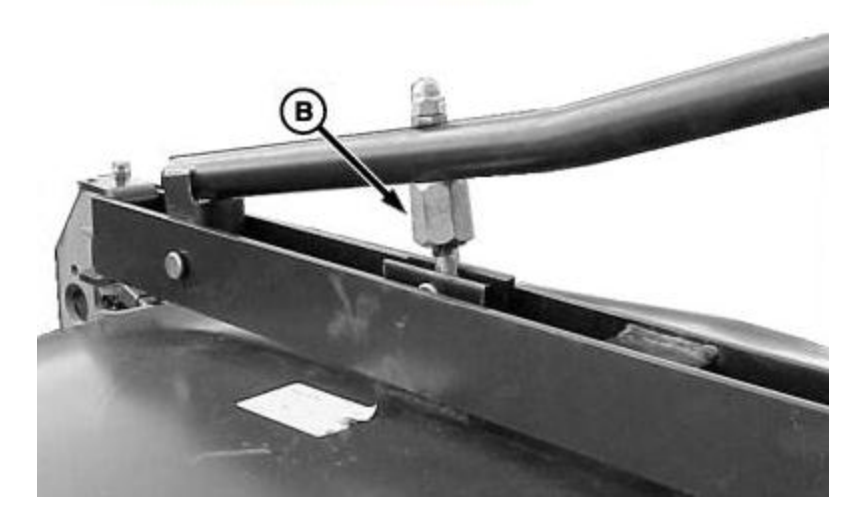

Adjust tank lid jam nut

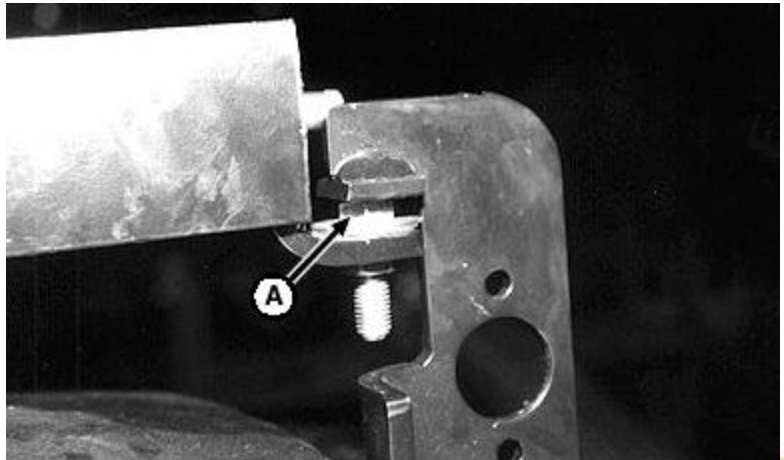

Lid latch set screw

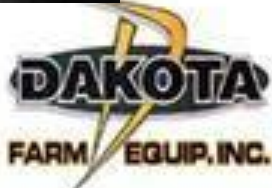

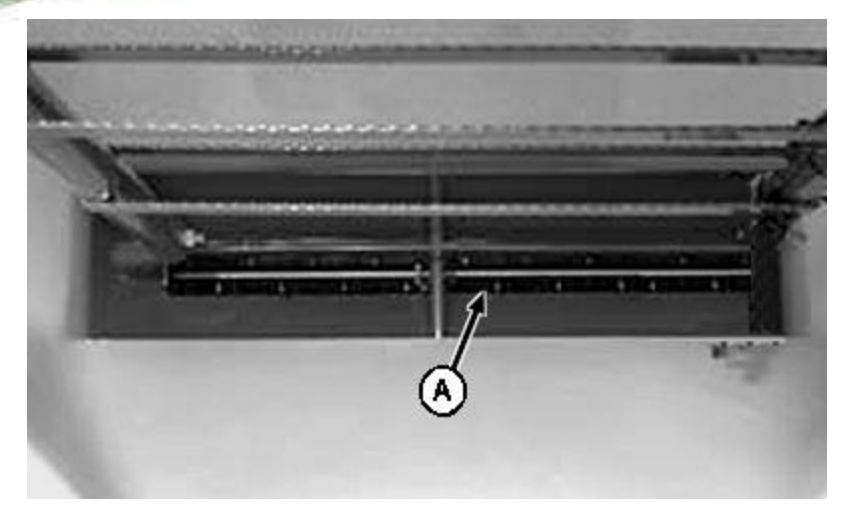

#### Clean out product inside tank

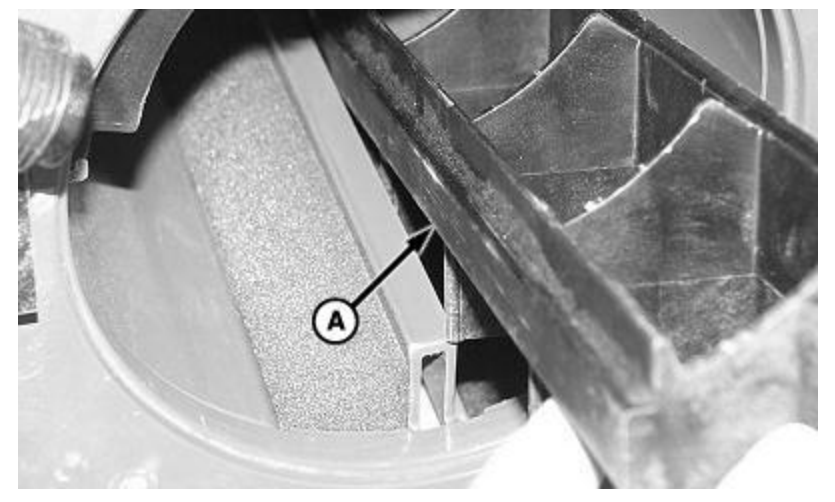

#### **Remove hard seals**

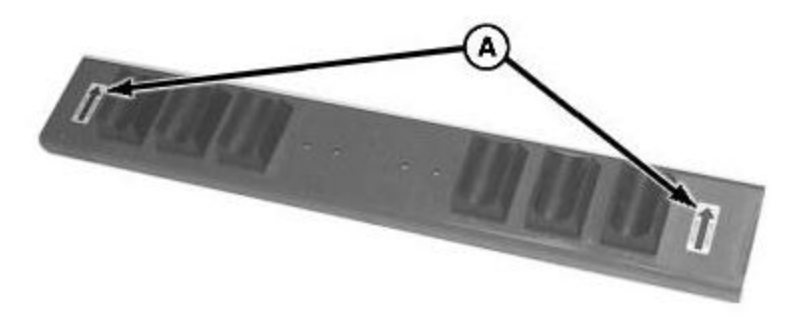

Clean meter cover plate

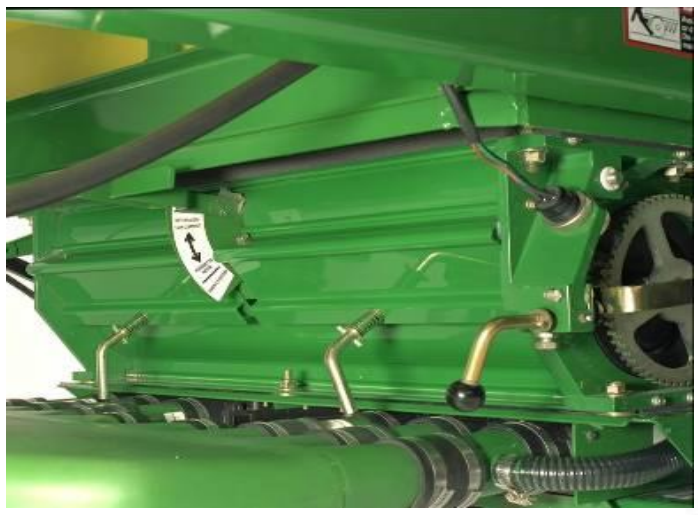

Cycle half-width disconnect handles

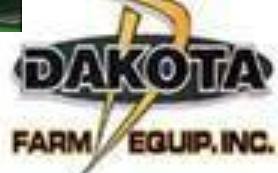

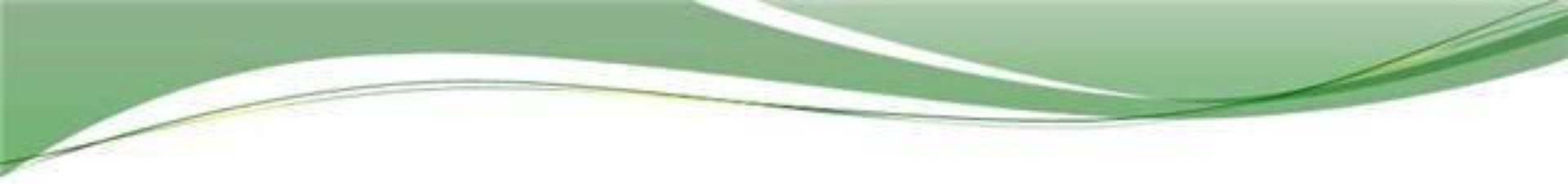

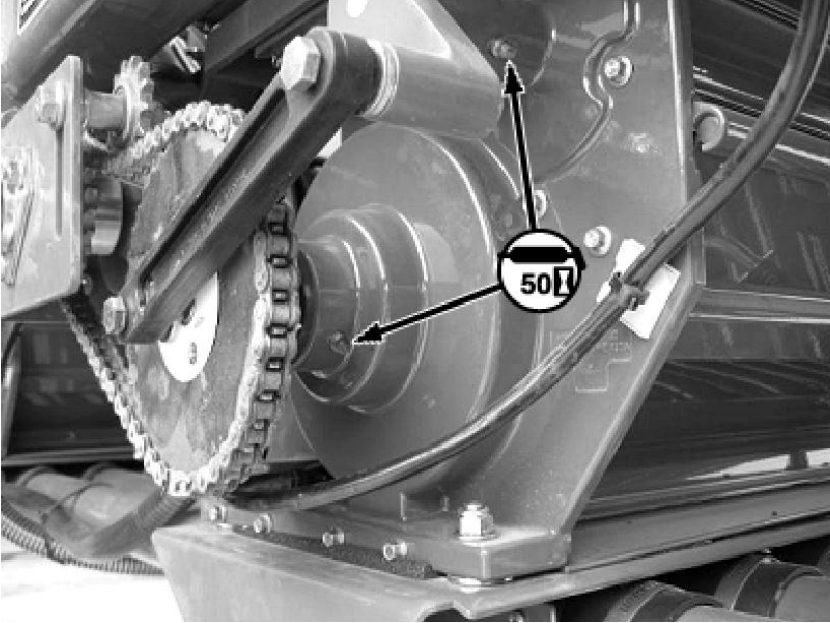

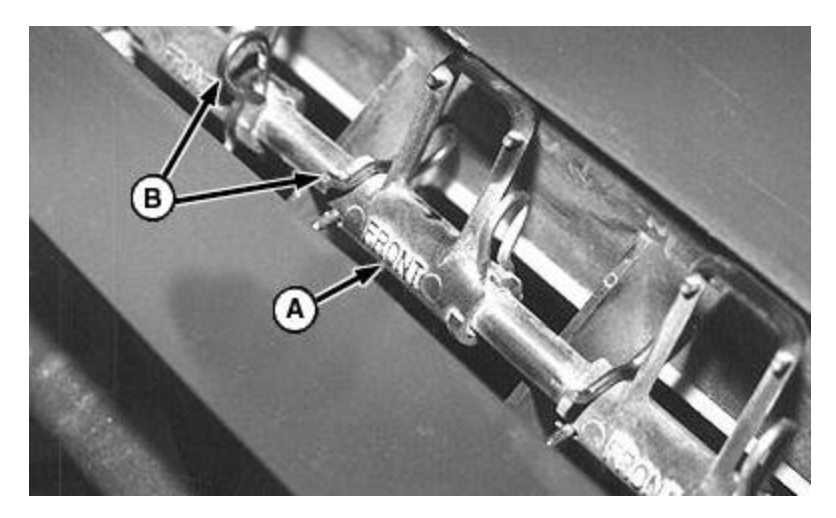

Agitators and shaft

Grease meter and agitator shaft bearings (50 hrs)

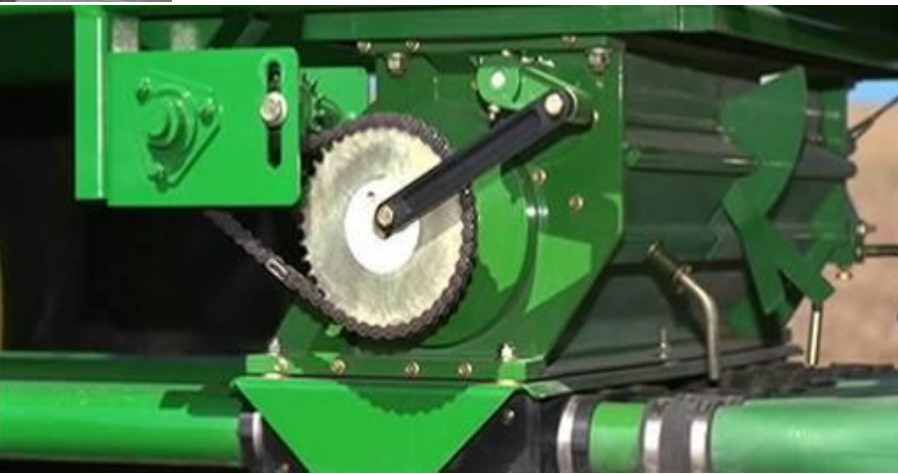

Drive arm and agitator shaft crank

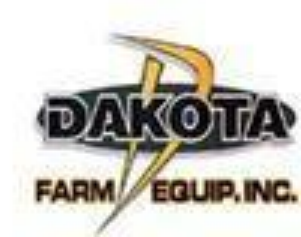

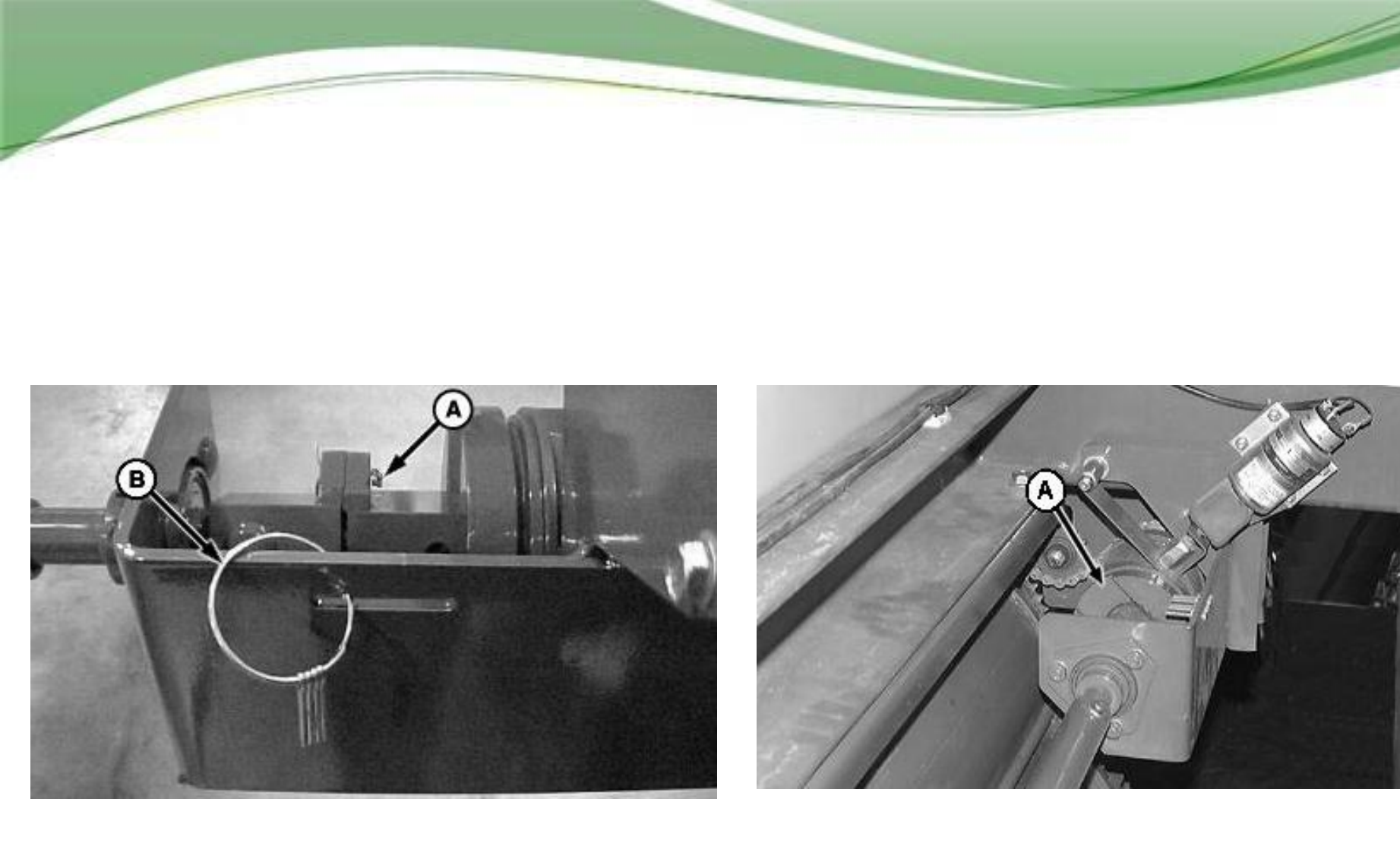

Cotter pins used for clutch shear protection

Tank meter clutch and wrap spring

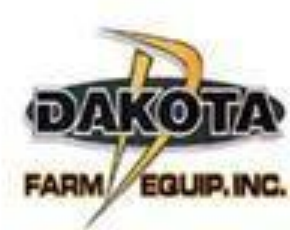

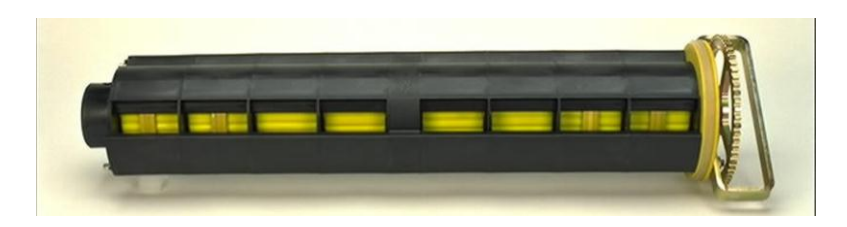

### Clean meter cartridge assembly

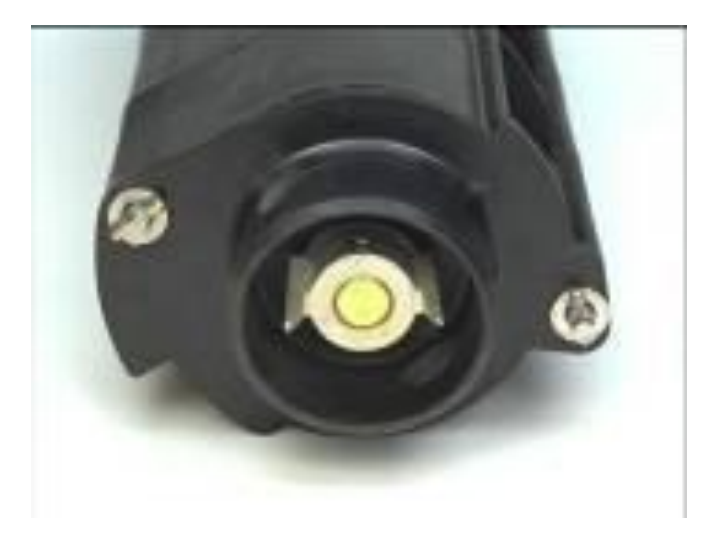

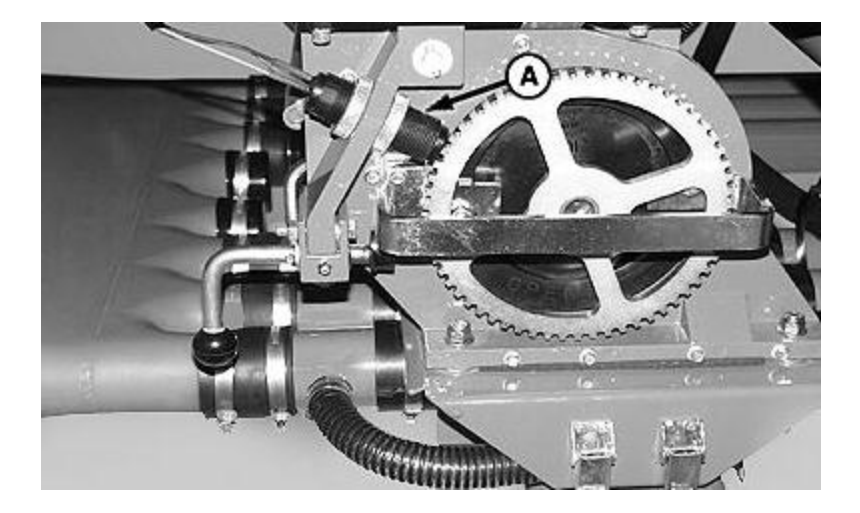

### Properly adjust seed meter sensor spacing

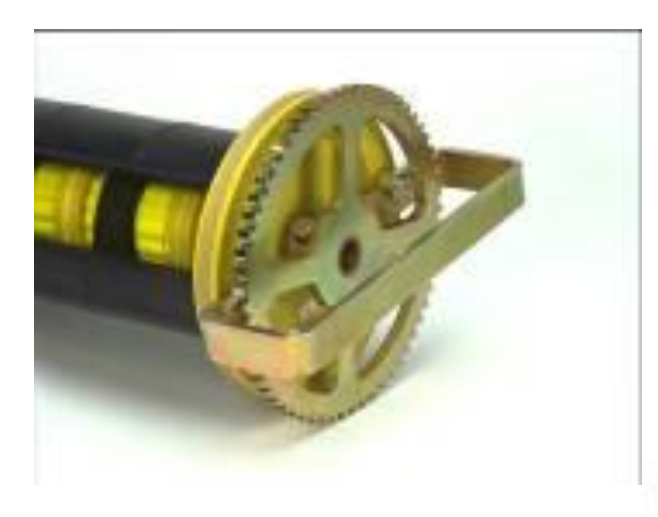

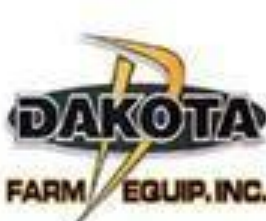

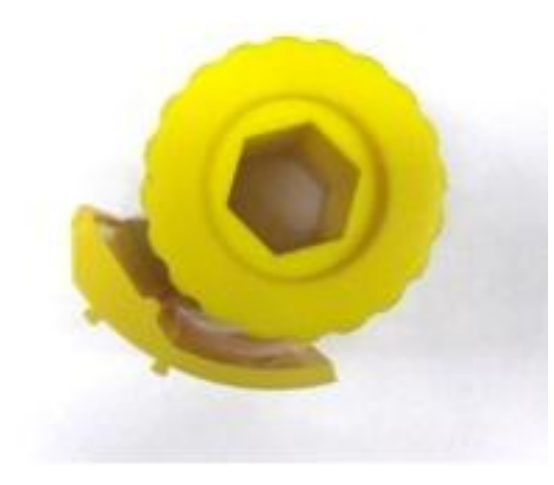

Low meter roller insert

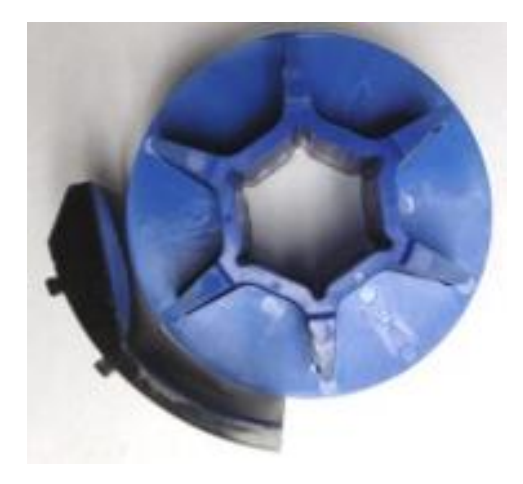

Standard meter roller insert

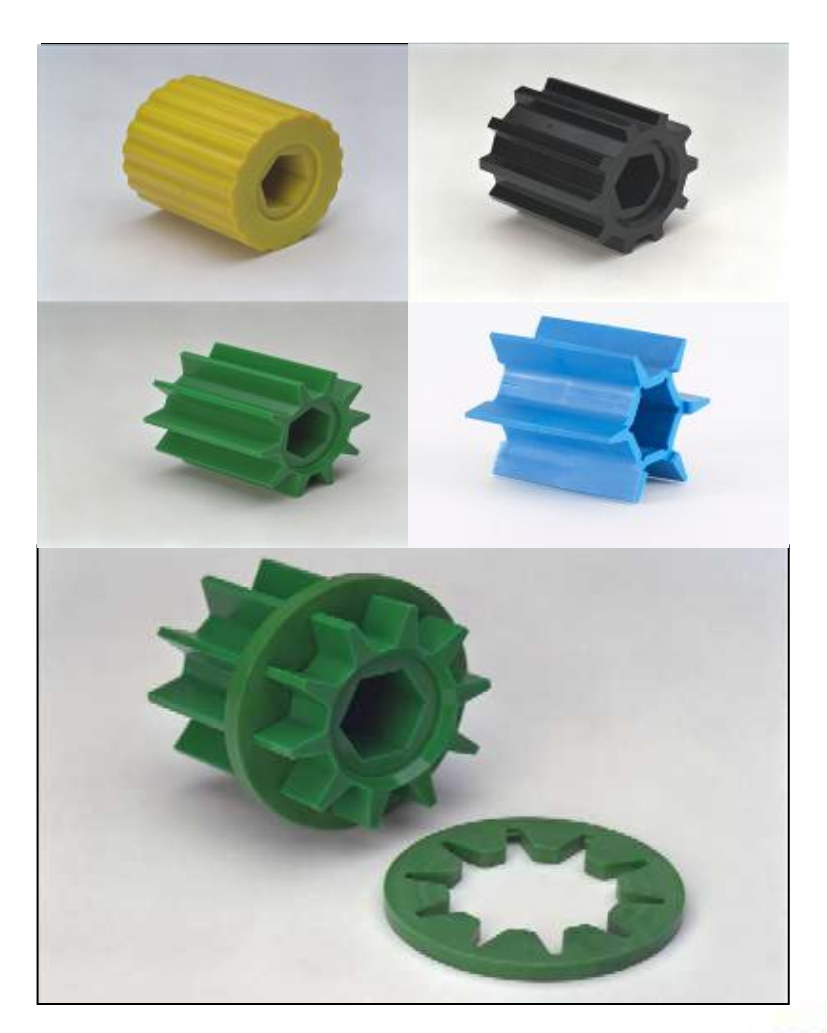

Meter roller segments and fine tuning rings

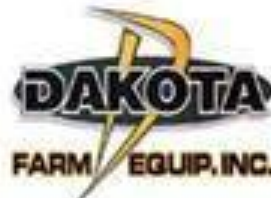

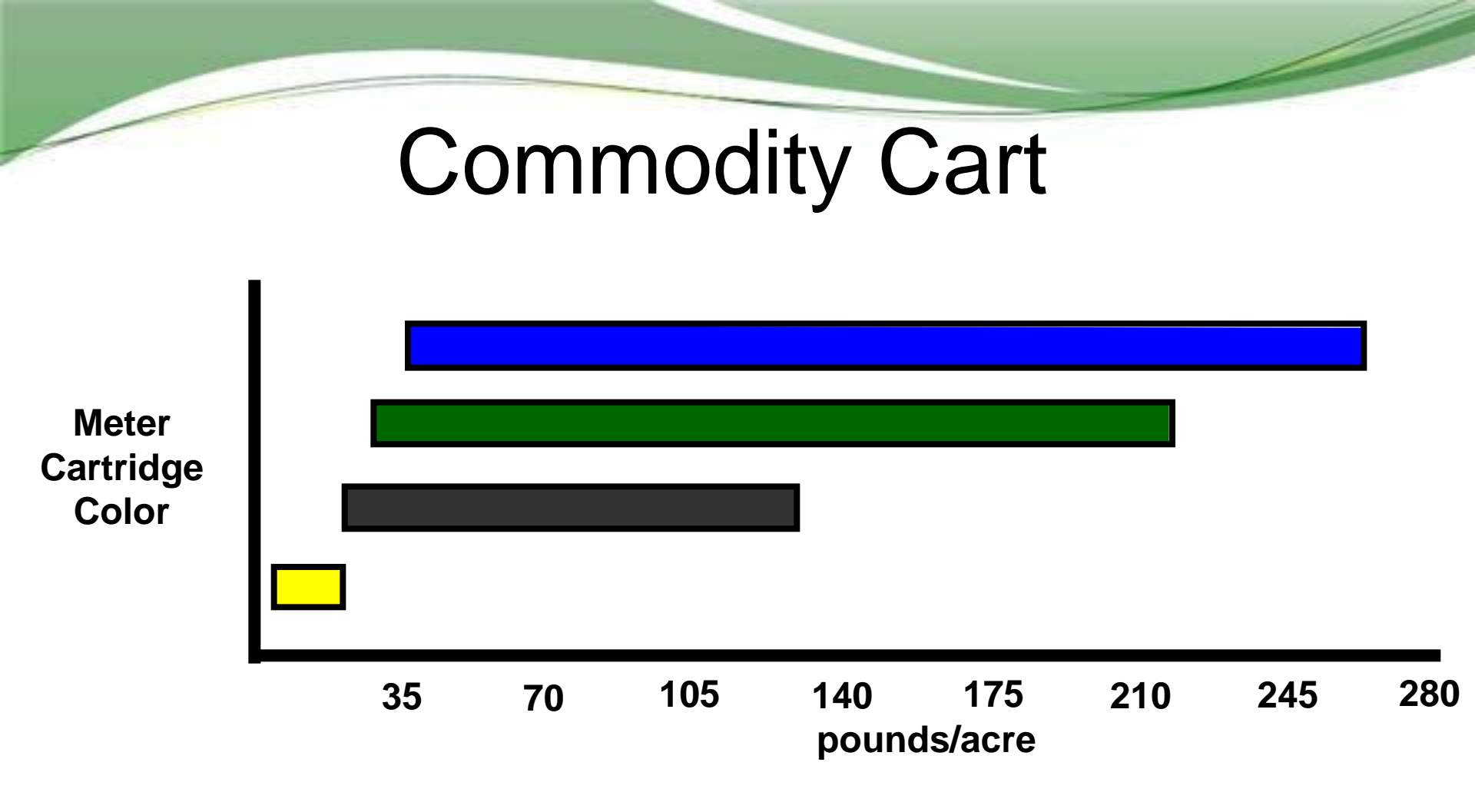

- Rule of Thumb
  - select a Cartridge Color with a range that centers over your desired application rate

# Meter Components

- Meter segments
- Fine tuning rings
- Meter tune up kit
- Brushes
- Meter Covers
- Meter End Cap
- Meter roller inserts

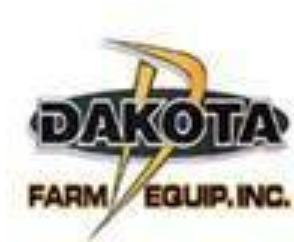

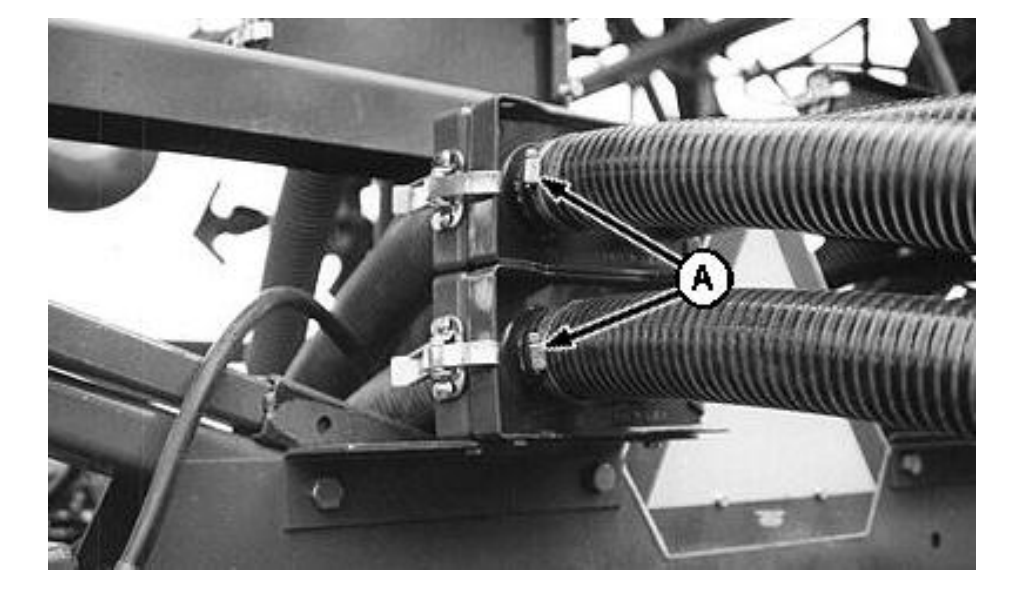

#### Check air hoses for leaks

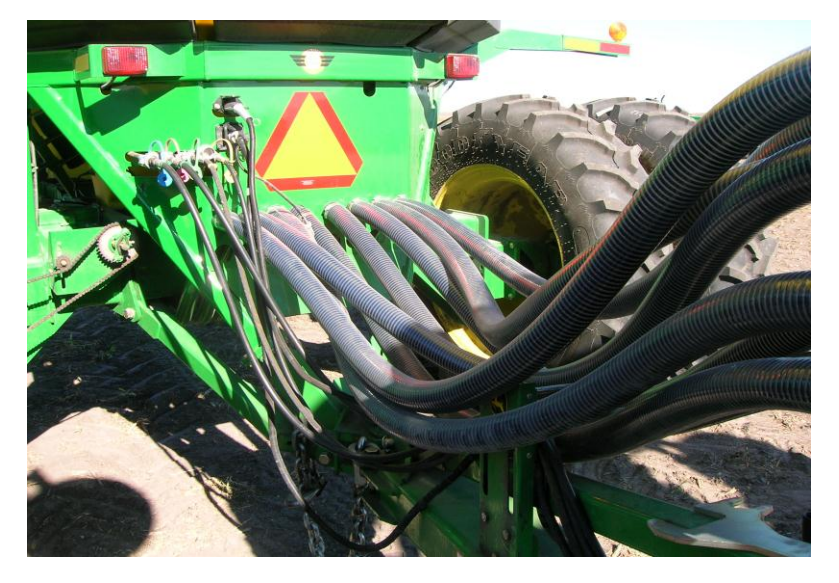

Inspect hoses for wear or thin areas, rotate  $\frac{1}{4}$  or  $\frac{1}{2}$  turn

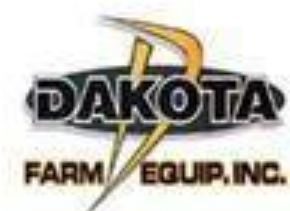

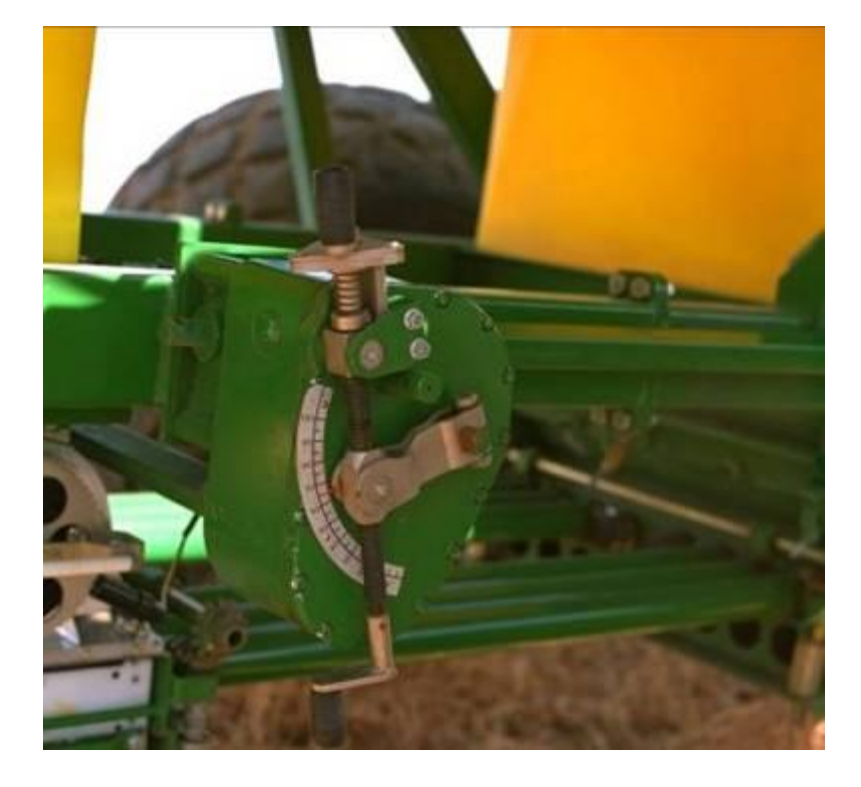

**Standard transmission** 

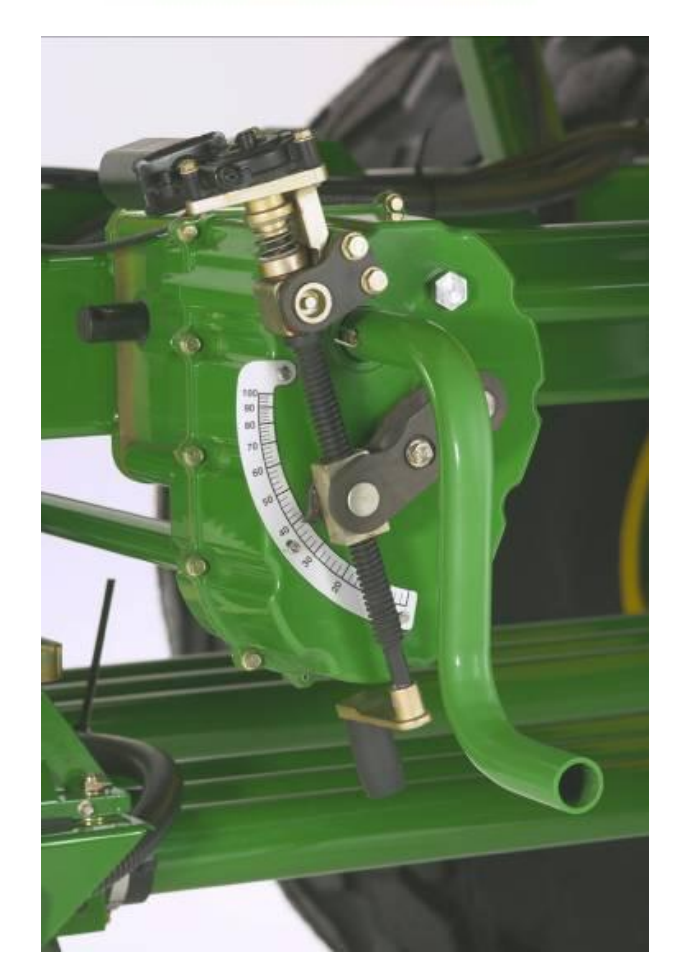

Variable rate motor w/ transmission

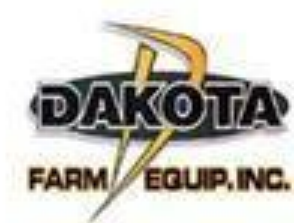

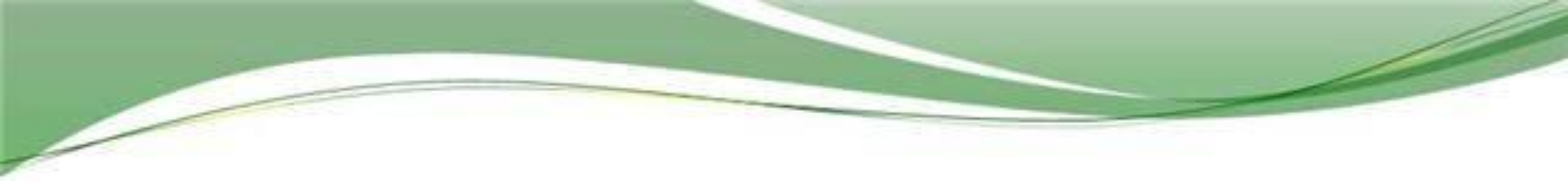

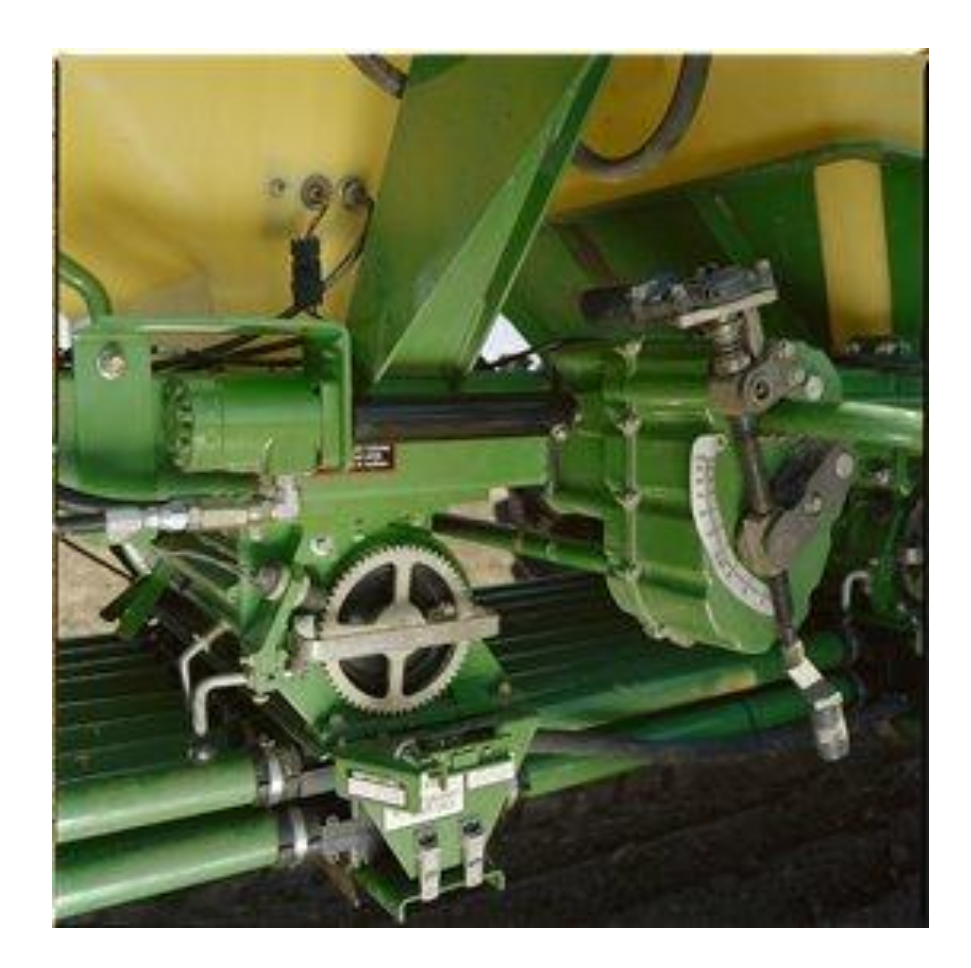

Hydraulic Calibration option

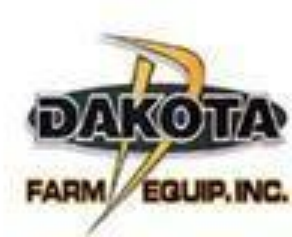

|       |         | and and and and and and and and and and |                                                                                                    |
|-------|---------|-----------------------------------------|----------------------------------------------------------------------------------------------------|
|       | Jan .   | 15                                      | -9 - CH                                                                                                    |
|       |         |                                         | States and a state of the state of the state |
| 1 -65 | - Araba | Jan Star                                |                                                                                                    |

| Spacing<br>Inch | Sprocket<br>Teeth |
|-----------------|-------------------|
| 12              | 23                |
| 10              | 28                |
| 7½              | 37                |
| 6               | 45                |

### Row Spacing Sprocket

A

FARM // EQUIP.INC

Driven Sprocket

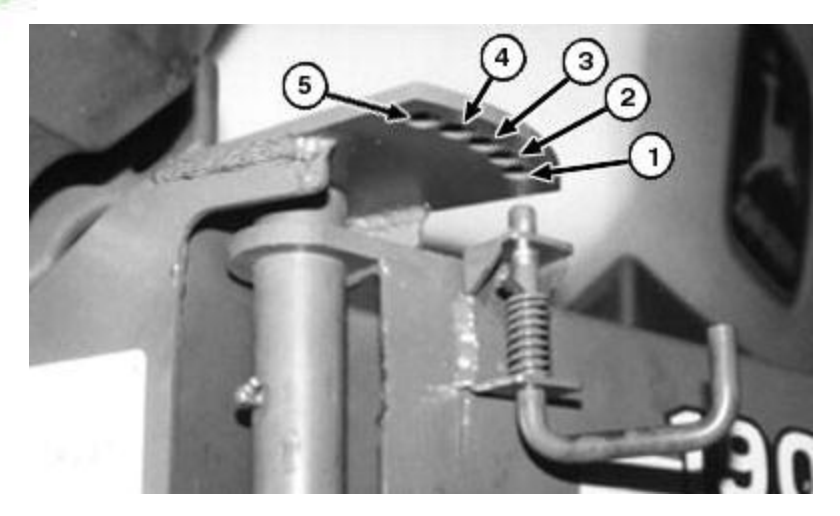

Auger/conveyor swing arm positions

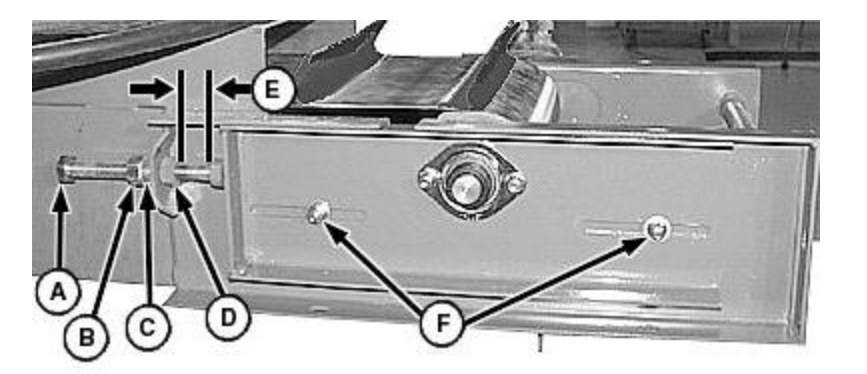

Remove slack from belt

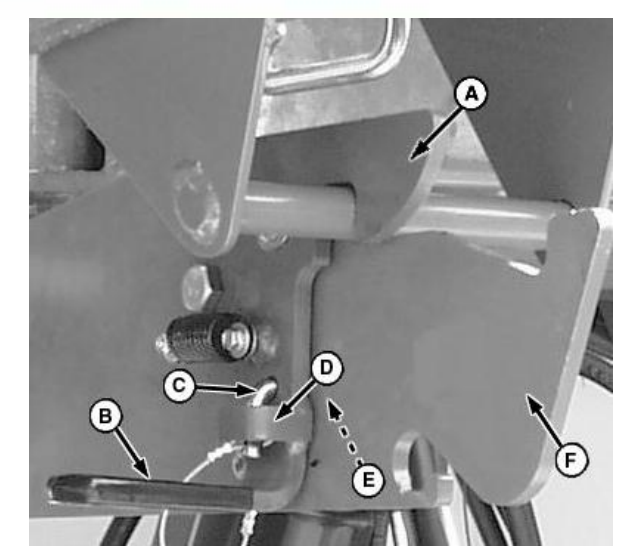

### Latch conveyance tube and lock for transport

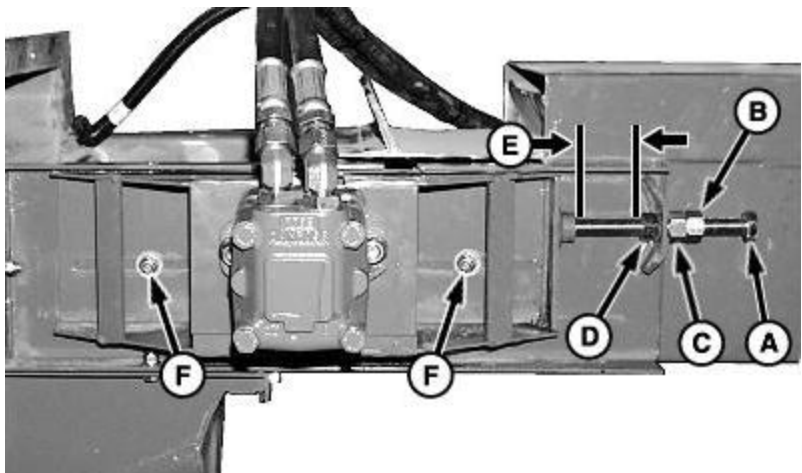

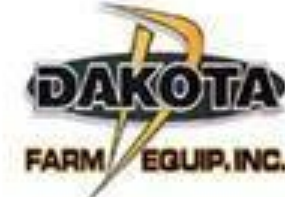

Check belt for proper tracking

#### Set Fan Speed

Fan rpm is dependent upon:

- Number of primary air runs.
- Density and size of material.
- Meter rate.
- Ground speed.
- Tractor performance.
- Air temperature.
- Altitude.

NOTE: Excessive fan speed (rpm) damages product, increases wear on system, and blows seed out of the seed bed. Insufficient fan speed results in plugged hoses.

Fan speed is correctly set when:

- Equal amounts of product are delivered to all openers.
- Tubes and hoses do not plug.
- Hoses empty quickly and evenly when meters stop.

| Initial Fan RPM                 |                        |                                                        |                        |  |  |  |
|---------------------------------|------------------------|--------------------------------------------------------|------------------------|--|--|--|
| Single Sho                      | ot                     | Double Shoot                                           |                        |  |  |  |
| Add rates of all proc<br>stream | ducts in air           | Set fan according to heaviest<br>product in air stream |                        |  |  |  |
| If combined rate is             | Set fan rpm<br>between | If heaviest product is                                 | Set fan rpm<br>between |  |  |  |
| Light 5-50<br>Lb./acre          | 2200-2800<br>rpm       | Fine grain like<br>Granular canola                     | 2500-3500<br>rpm       |  |  |  |
| Medium 50-100<br>Lb./acre       | 2800-3500<br>rpm       | Coarse grain                                           | 3500-4000<br>rpm       |  |  |  |
| Heavy 100-200<br>Lb./acre       | 3500-4200<br>rpm       | Light fertilizer<br>50-100 lb/acre                     | 3300-4000<br>rpm       |  |  |  |
| Extra Heavy 200-350<br>Lb./acre | 4200-4700<br>rpm       | Medium fertilizer<br>100-200 lb/acre                   | 4000-4500<br>rpm       |  |  |  |
|                                 |                        | Heavy fertilizer<br>200-350 lb/acre                    | 4500-4700<br>rpm       |  |  |  |

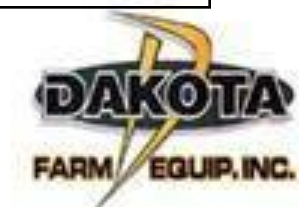

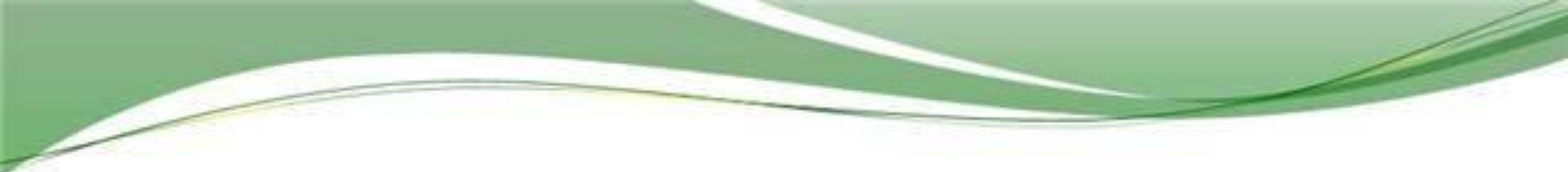

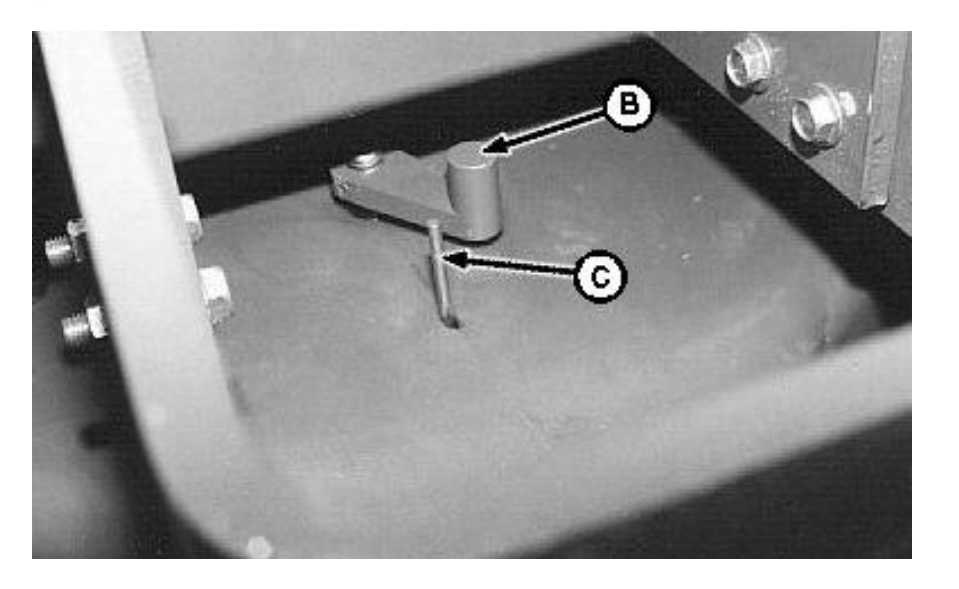

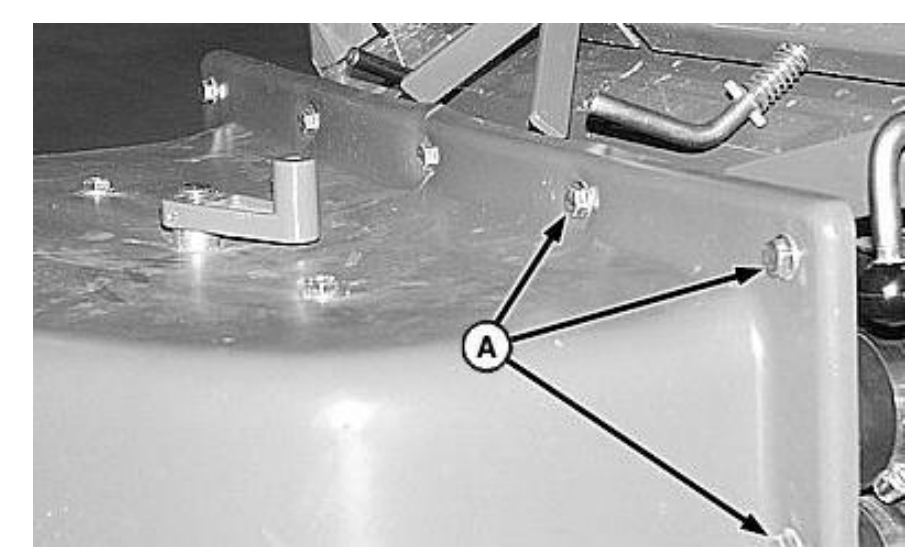

#### Damper crank handle and indicator rod

#### Air plenum for double-shoot configurations

#### **Color Code Damper Position**

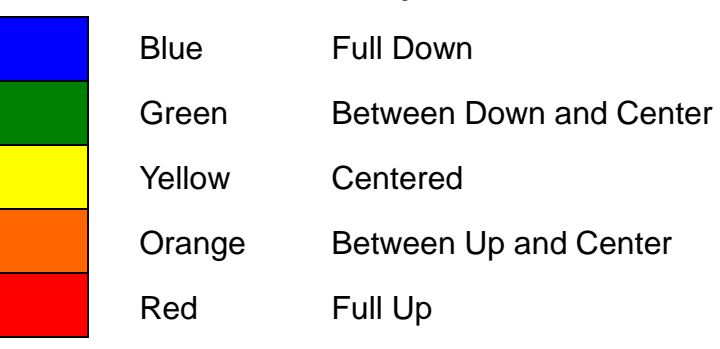

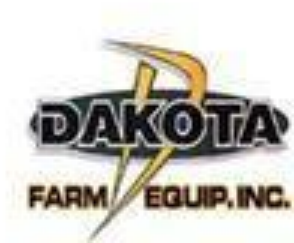

# **MONITORING & SETUP**

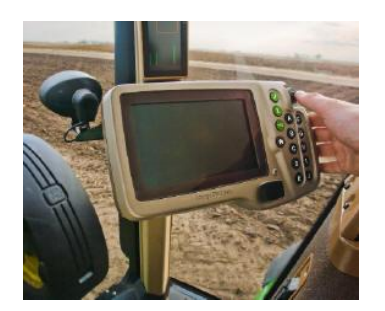

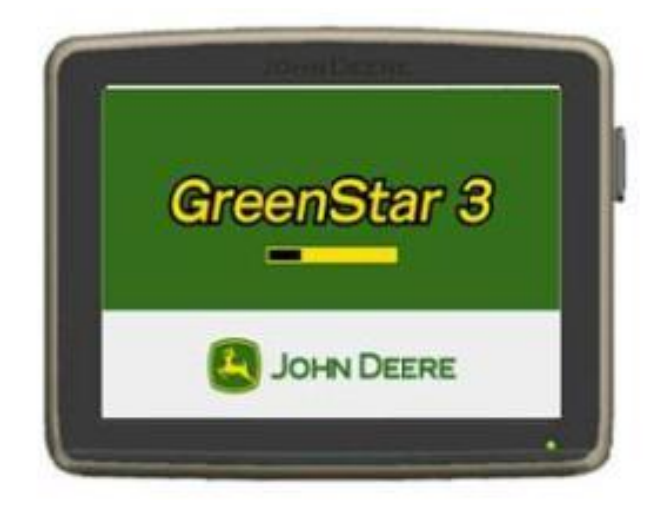

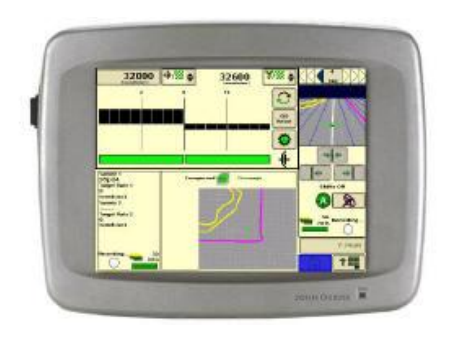

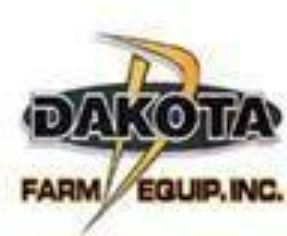

# ISO Blockage on 1910

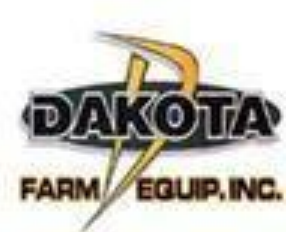

|                                                                 |                                                                                            | Contraction of the second second second second second second second second second second second second second s |                                                                                                    |  |
|-----------------------------------------------------------------|--------------------------------------------------------------------------------------------|----------------------------------------------------------------------------------------------------|----------------------------------------------------------------------------------------------------|--|
| Optical blocka                                                  | GS<br>GS<br>GS                                                                             | S2 blockage screen                                                                                              | B1       T1       T1 <td< th=""><th></th></td<> |  |
|                                                                 | New Tool SeedStar<br>2 Blockage MY09<br>and above (Serial<br>Number 730001 -<br>and above) | Old Tool with<br>SeedStar Blockage<br>MY01 - MY 08<br>(Serial Number<br>690001 - 725999)                        | Old Tool with<br>SeedStar Blockage<br>MY98-MY00 4/5 Can<br>Bus (Serial 675101 -<br>685999)                                                                                                    |  |
| 1910 MY09 and<br>newer (Serial<br>Number 730001 -<br>and above) | Standard Equipment<br>GS2 Display                                                          | SeedStar Blockage will<br>work in emulation<br>mode on GS2 Display                                              | Not Available                                                                                                    |  |
|                                                                 |                                                                                            |                                                                                                    |                                                                                                    |  |

1910 MY01 - MY08 SeedStar 2 Blockage Standard (Serial Number will not display on Not Available Equipment GSD4 690001 - 725999)GS2\* 1900 MY98 to MY00 Standard Equipment 4/5 Can Bus (Serial Not Available Not Available GSD4 4/5 Can Bus Number 765101 -685999)

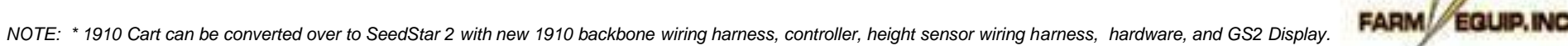

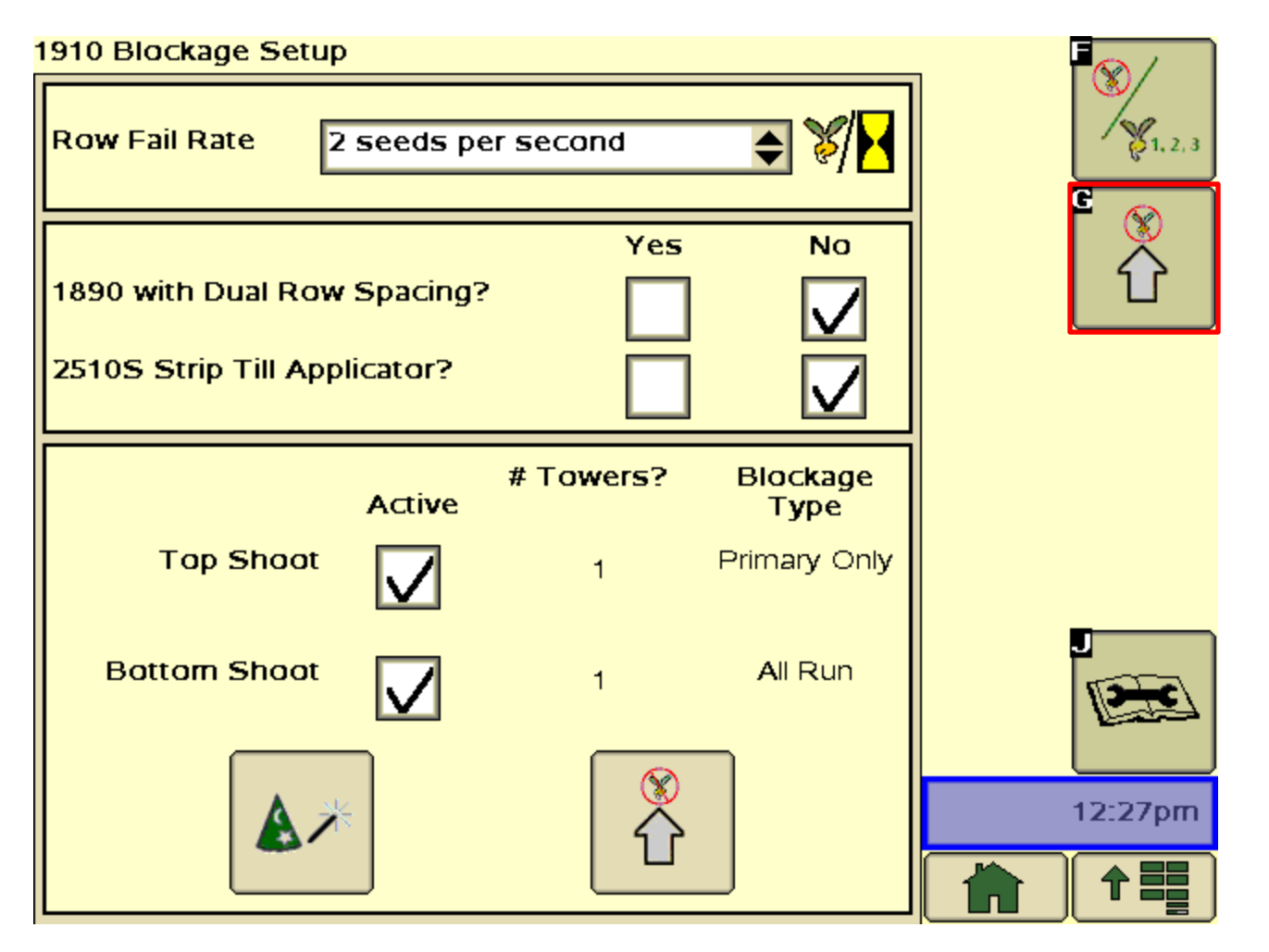

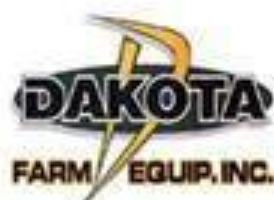

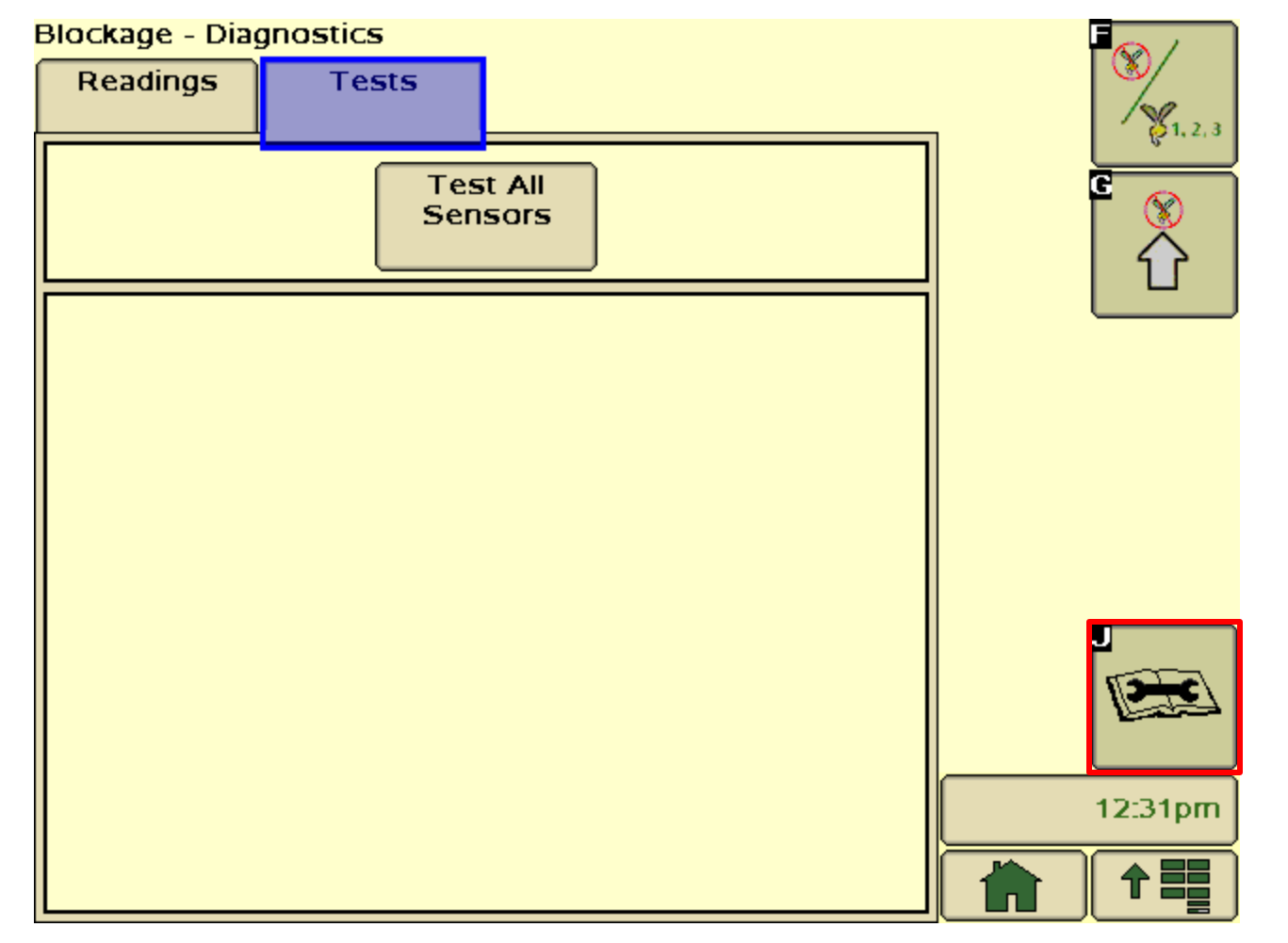

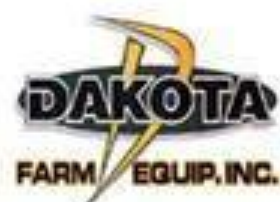

### Seedstar 2 AirCarts

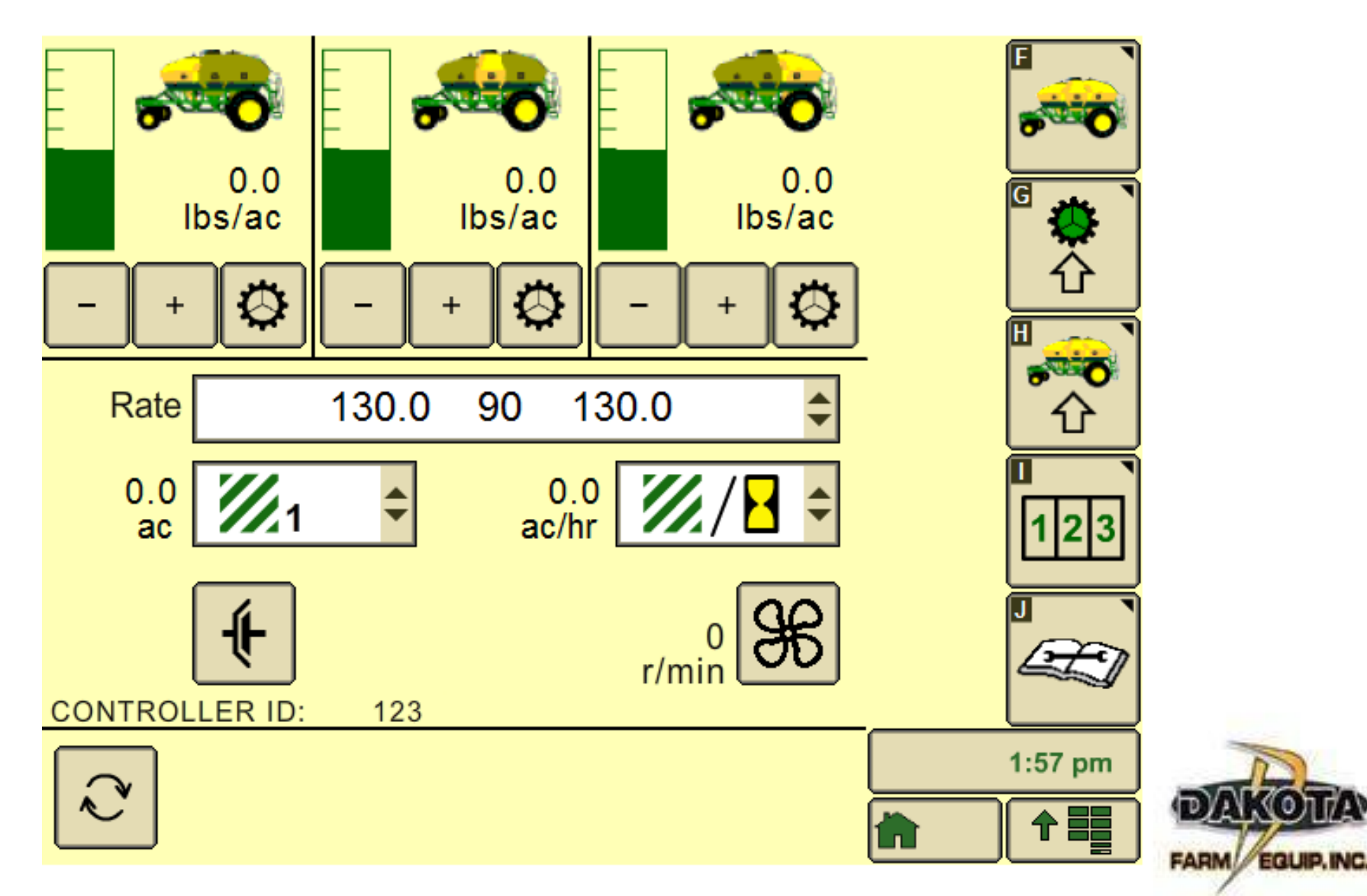

(O)T/A

### **Cart Configuration**

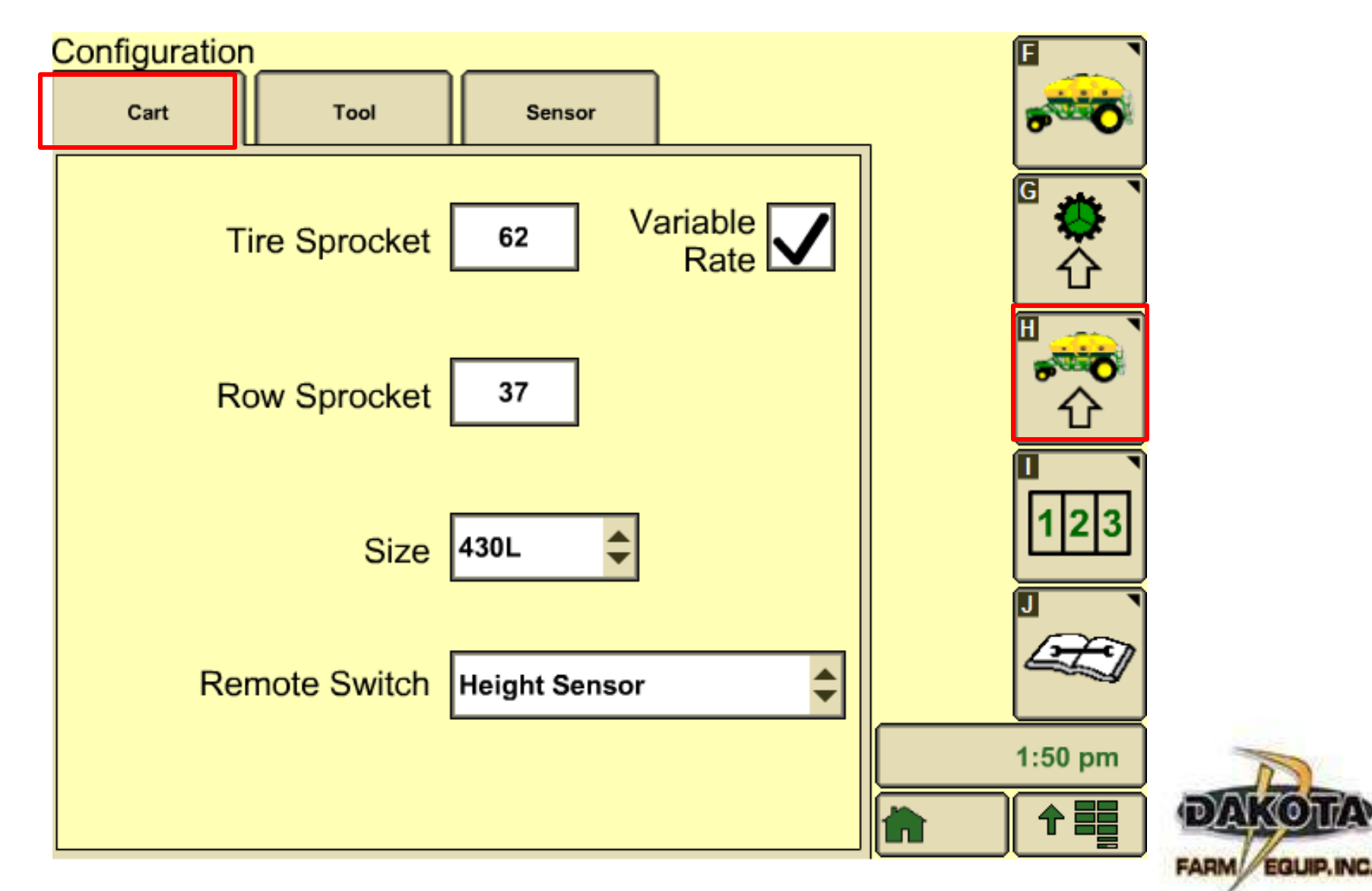

### **Tool Configuration**

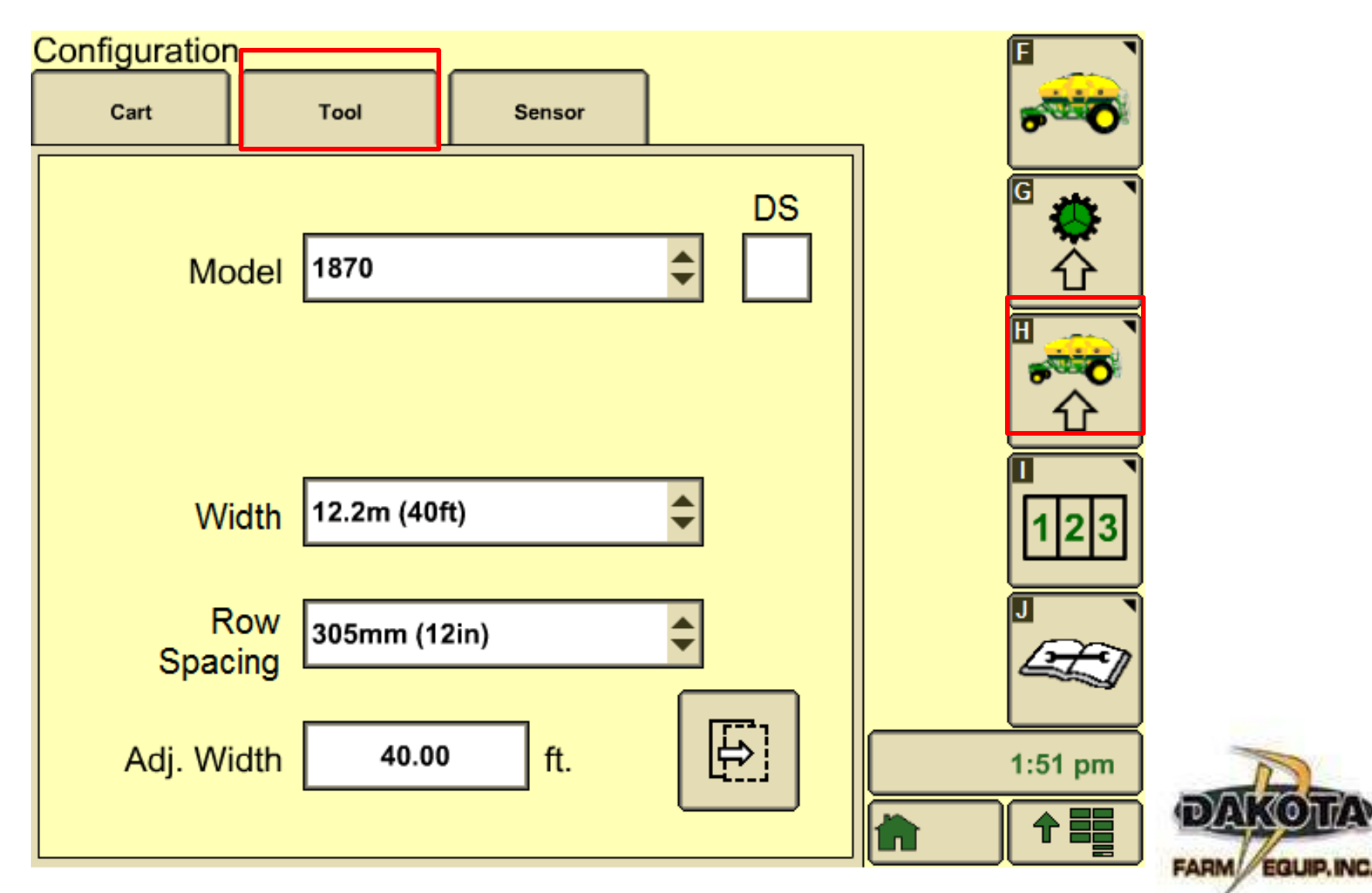

17A

### **Sensor Calibration**

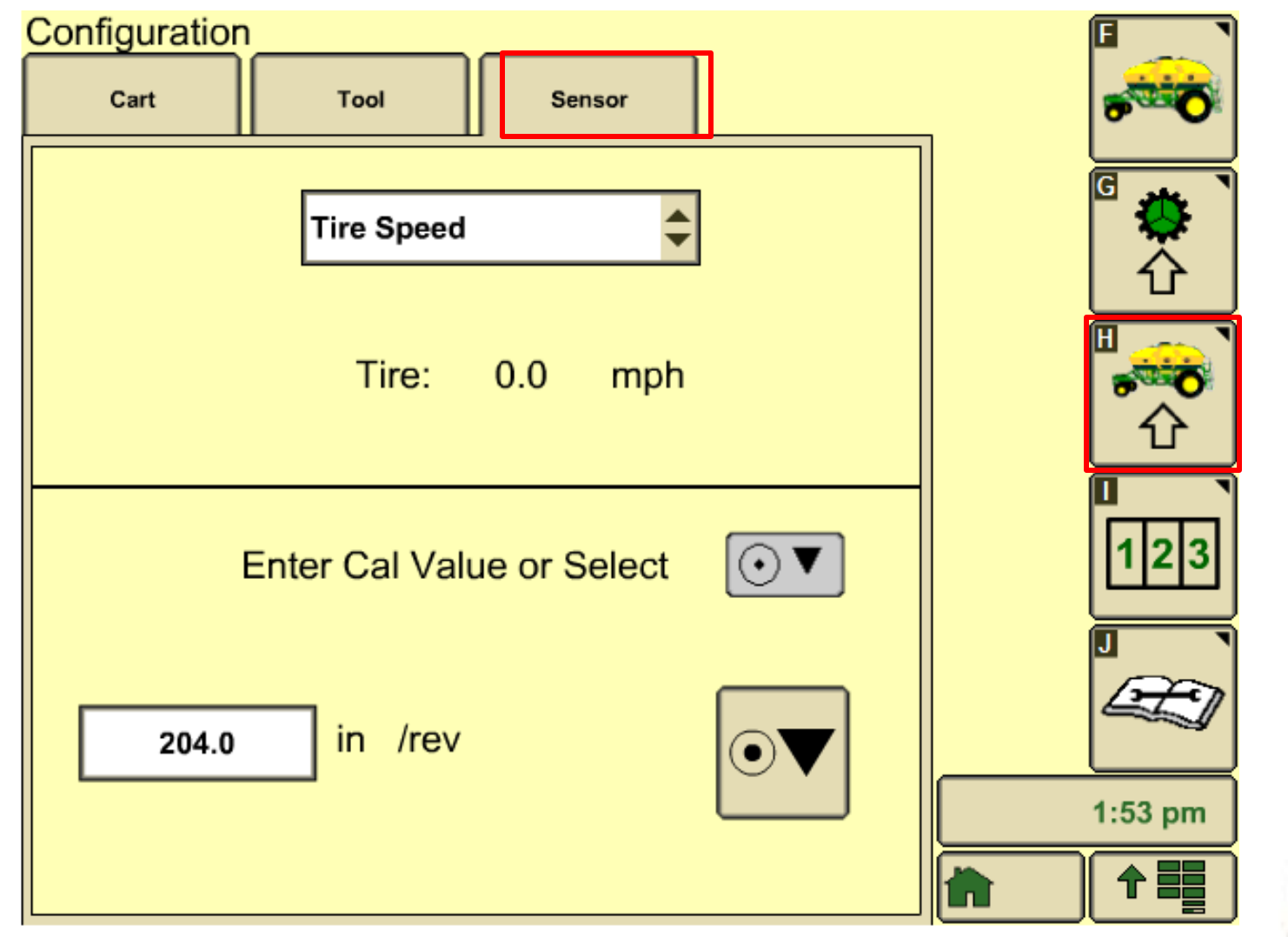

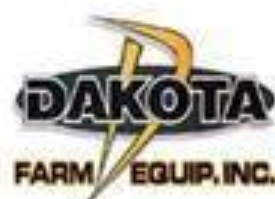

### Meter Setup

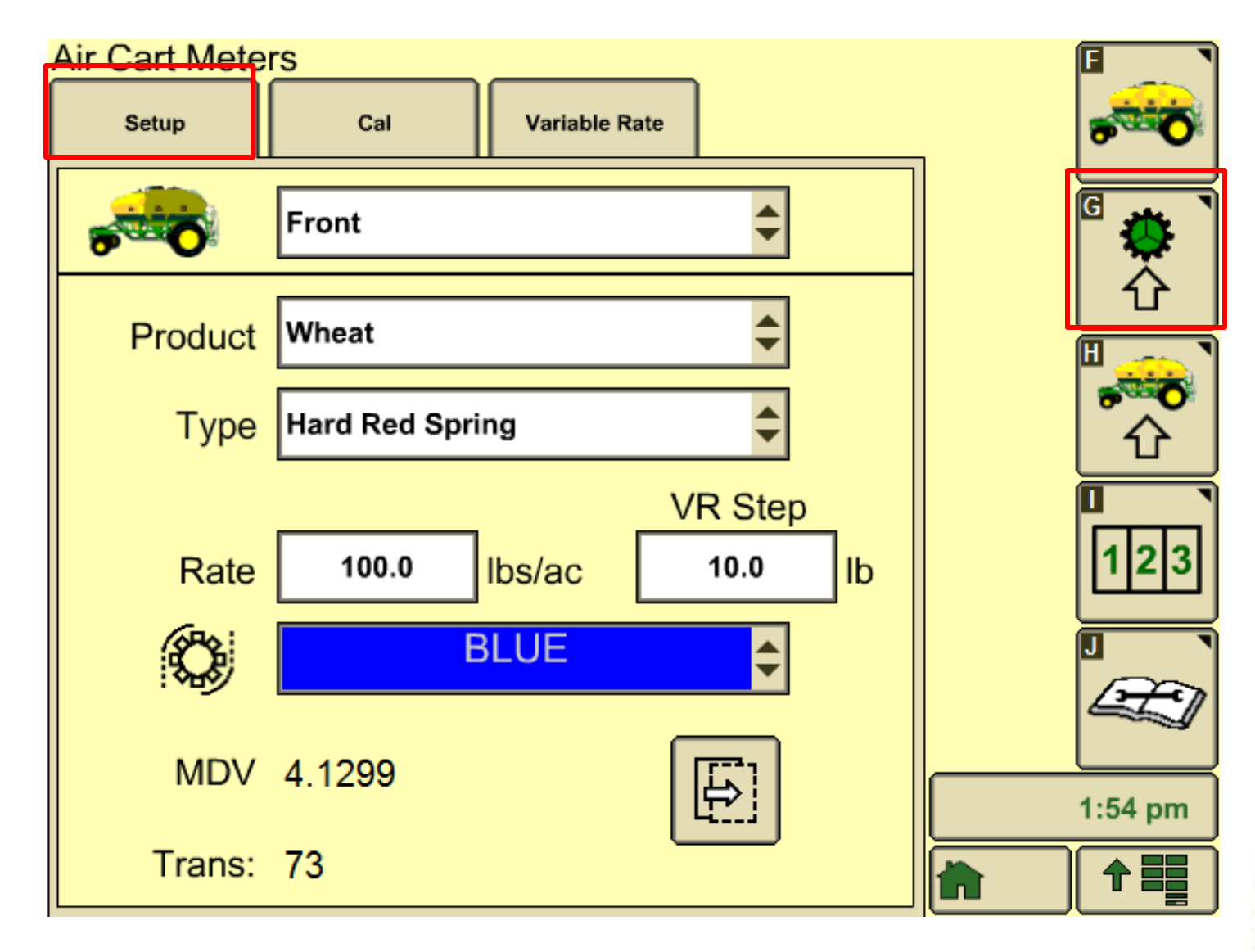

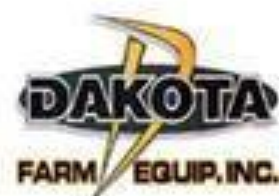

**Meter Calibrations** 

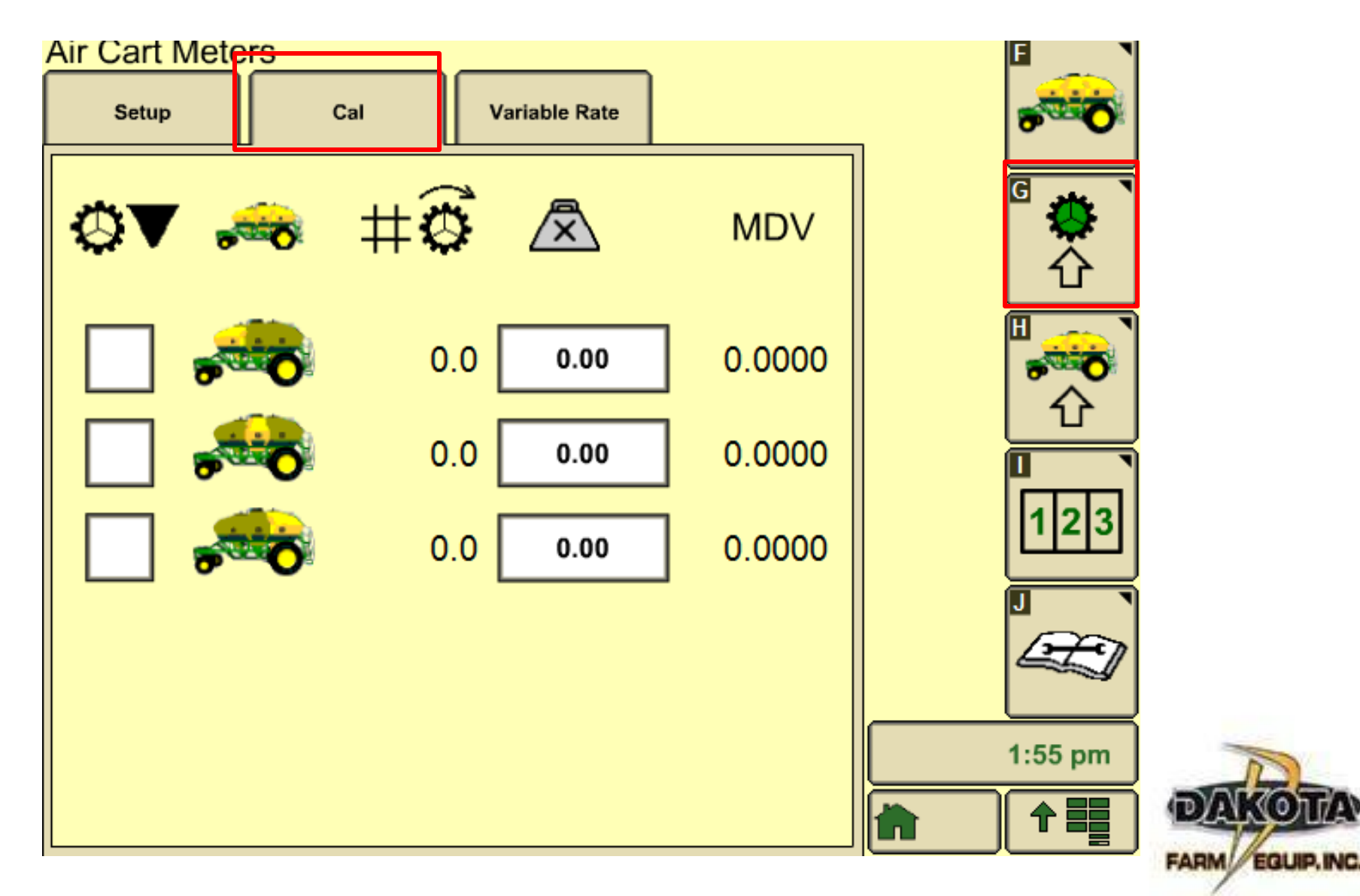

17AV

### Variable Rate

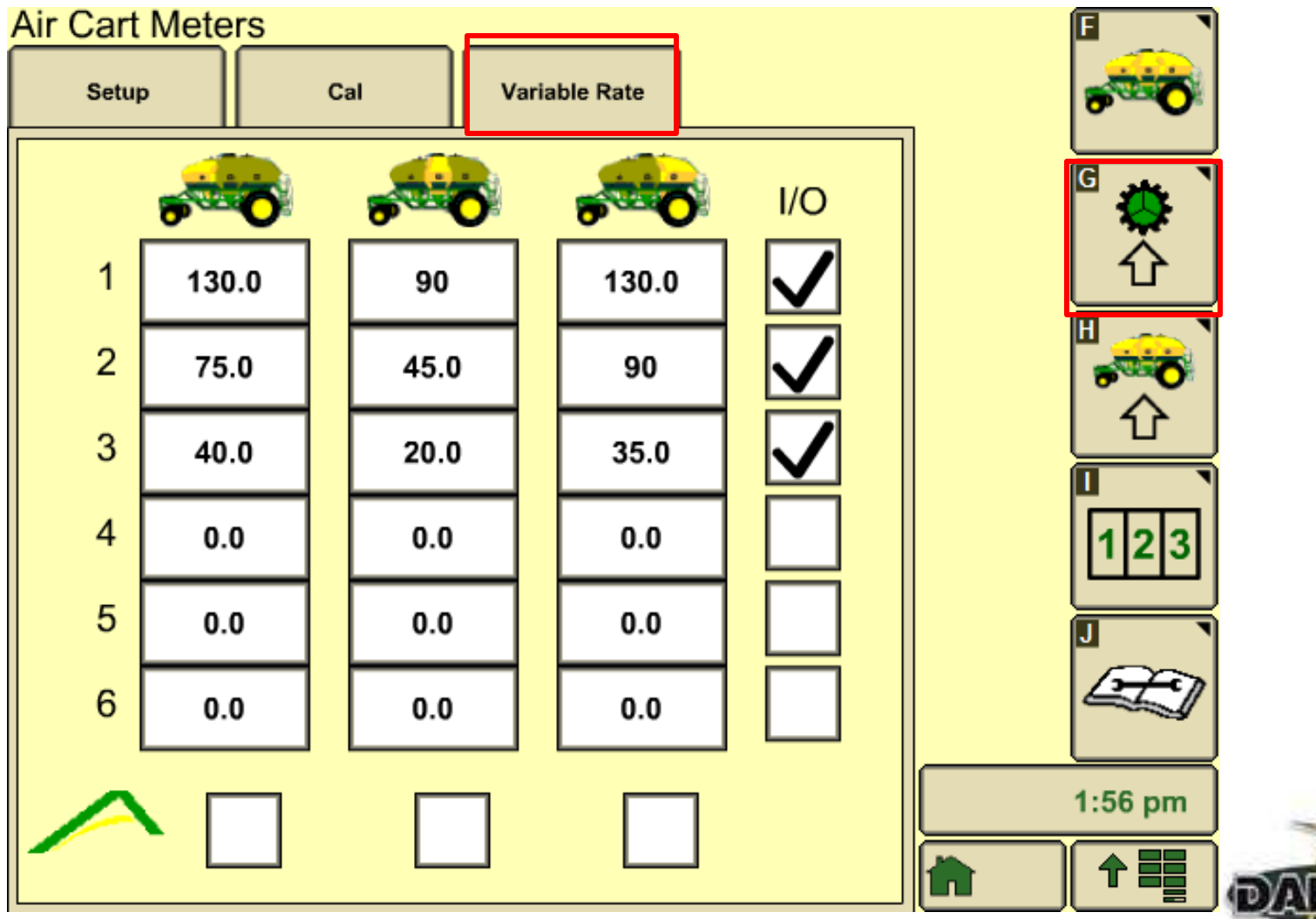

### GreenStar 3 2630

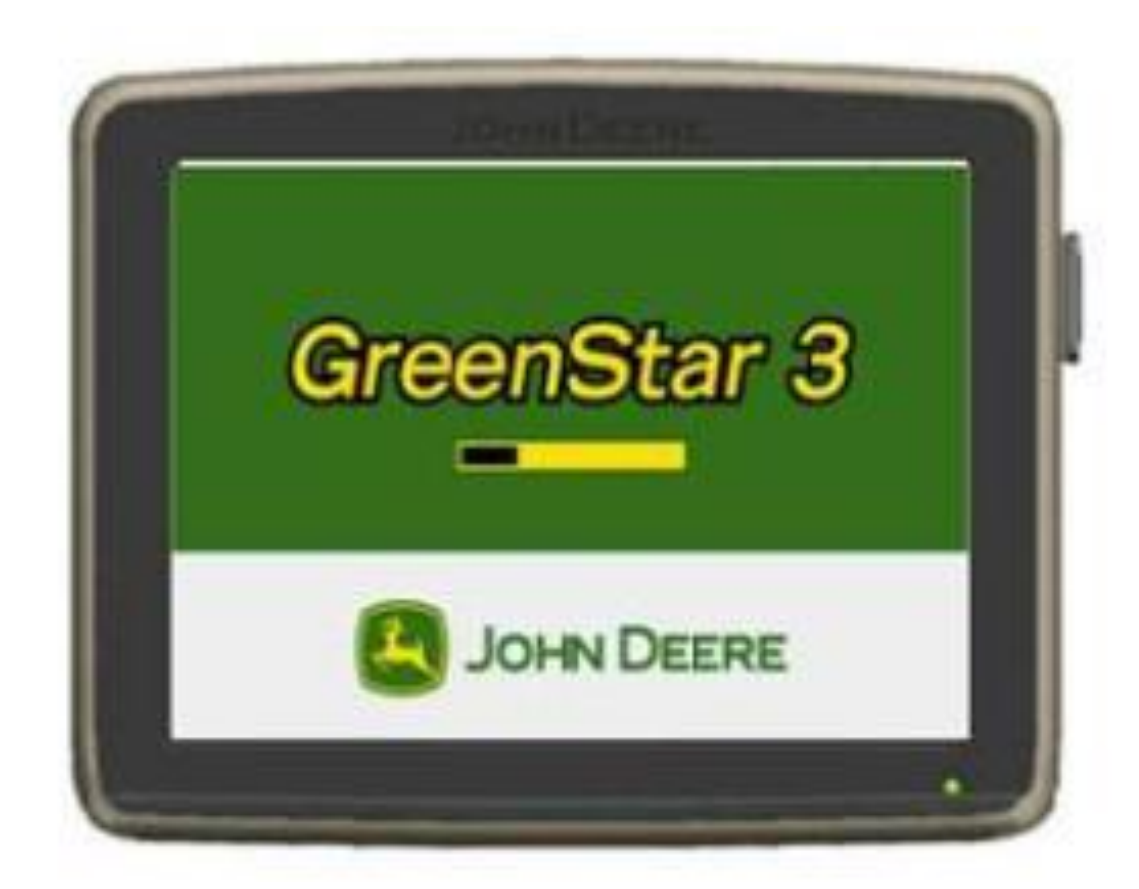

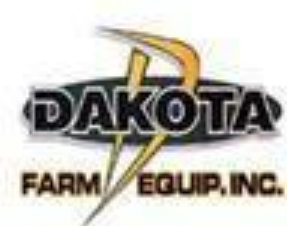

### **Enhanced Features**

- 50% Smaller Bezel
- 30% Brighter Screen
- 100% new internal components
- Faster more powerful processor to prevent lockups
- Uses USB flash drive for transferring data
- Access Manager
- Standby Mode
- Video Compatibility
  - Compatible Wired CABCAM, AGCAM and any other NTSC Cameras
  - Compatible with 1 camera this year up to 3 in the future

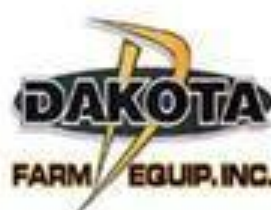

# CALIBRATIONS

•Calibrating Tank Meters

Tank Meter Verification

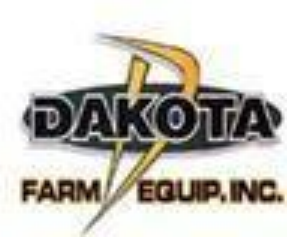

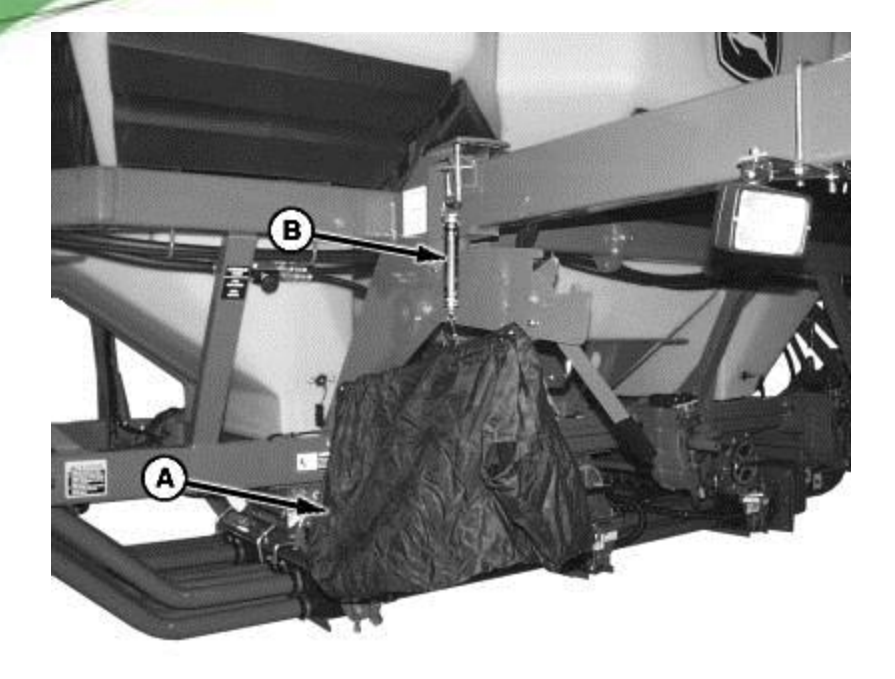

1. Zero scale

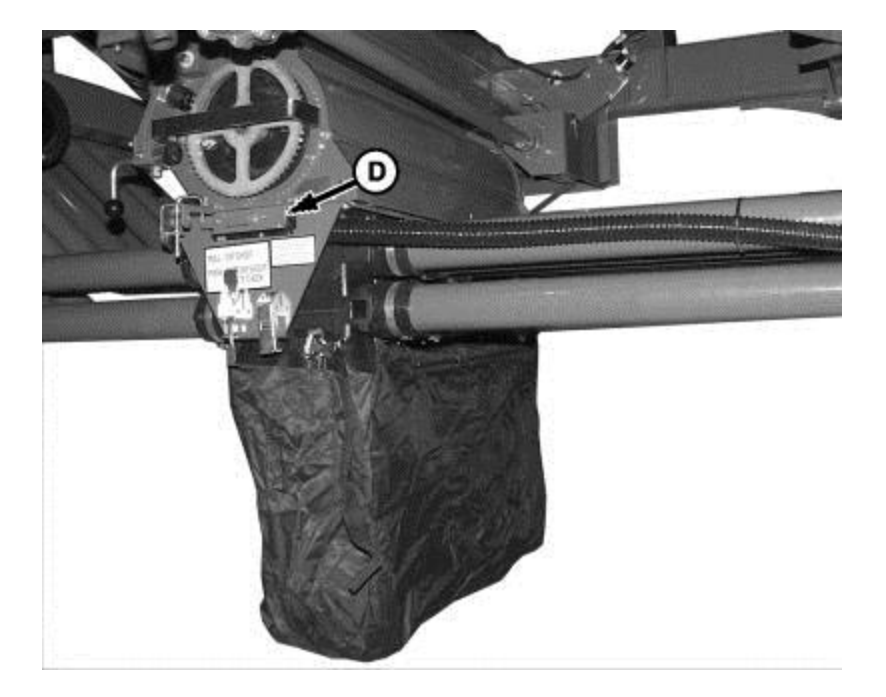

2. Remove cover plate from bottom of meter and install collection bag.

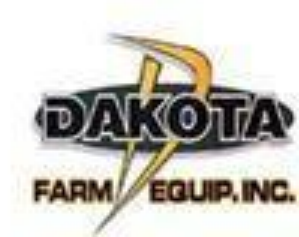

3.Fill tank with enough product to cover meter inlets completely throughout calibration procedure

- 4. Set transmission to 50
- 5. Set chute slide to the double shoot position
- 6. Press menu and aircart soft key.
- 7. Press meter soft key
- 8. Press calibration soft key

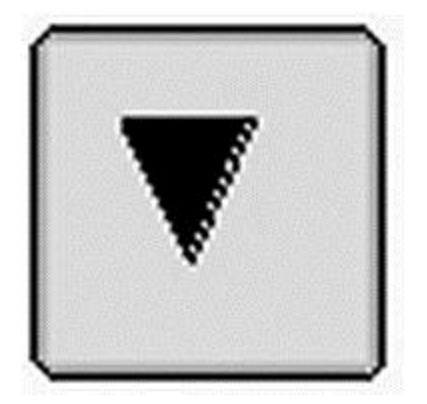

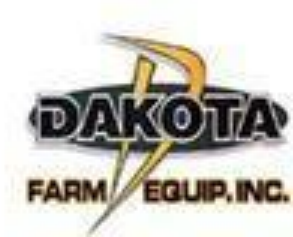

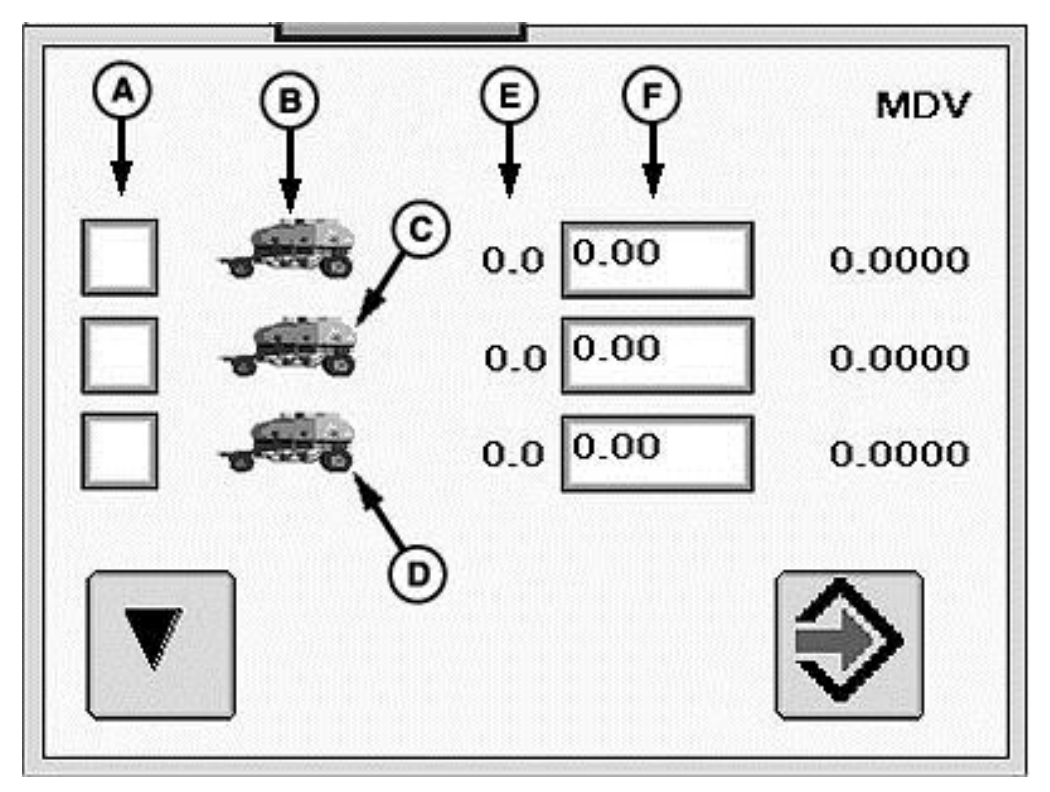

9. Select Meter Calibration (A) check box for the tank being calibrated at this time

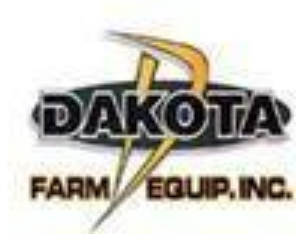

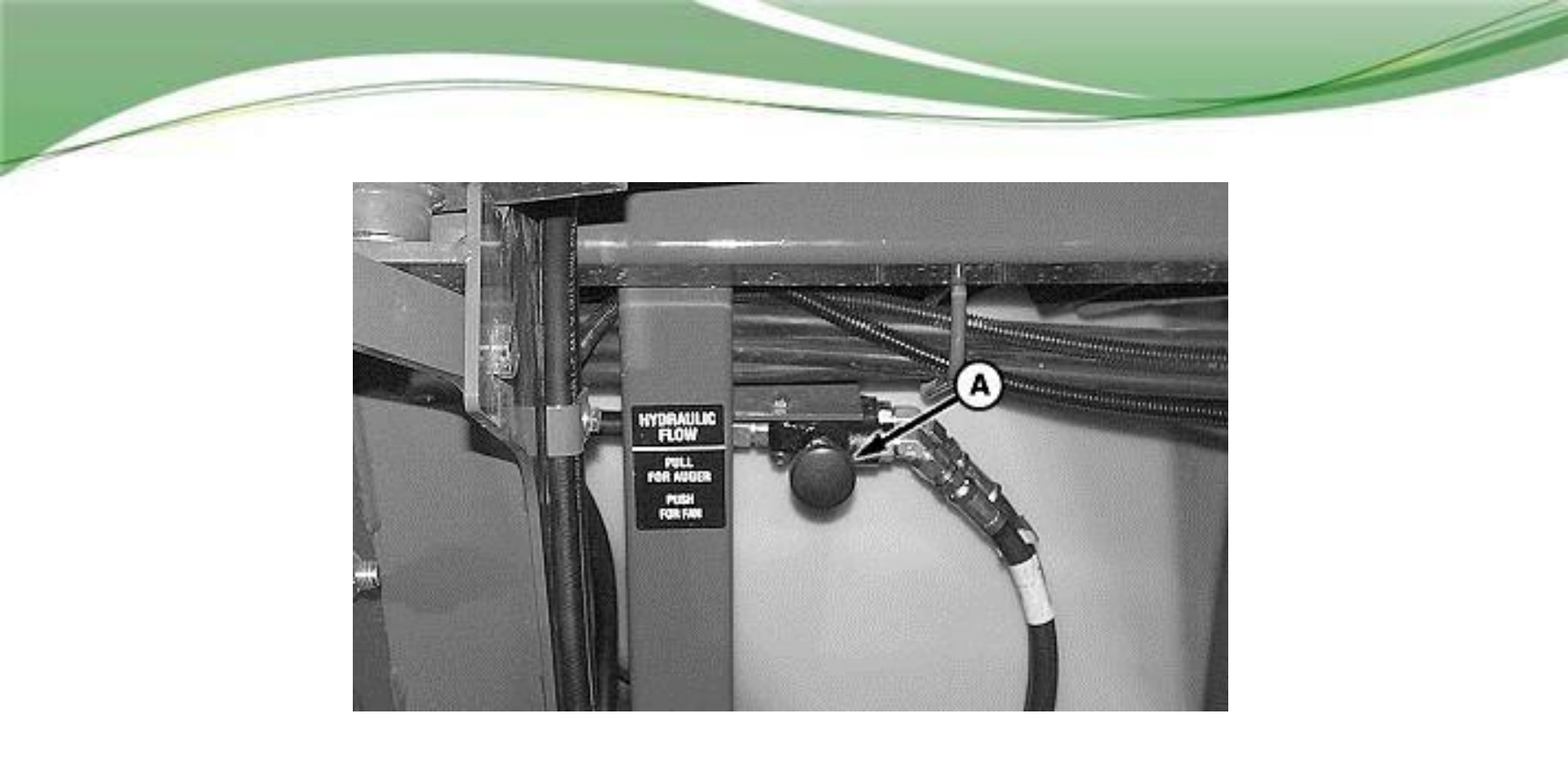

10. Switch diverter valve to auger by pulling out.

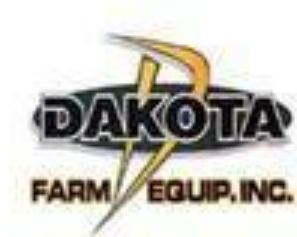

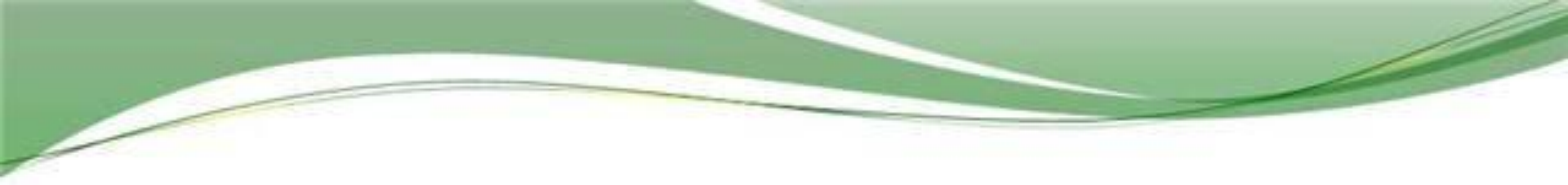

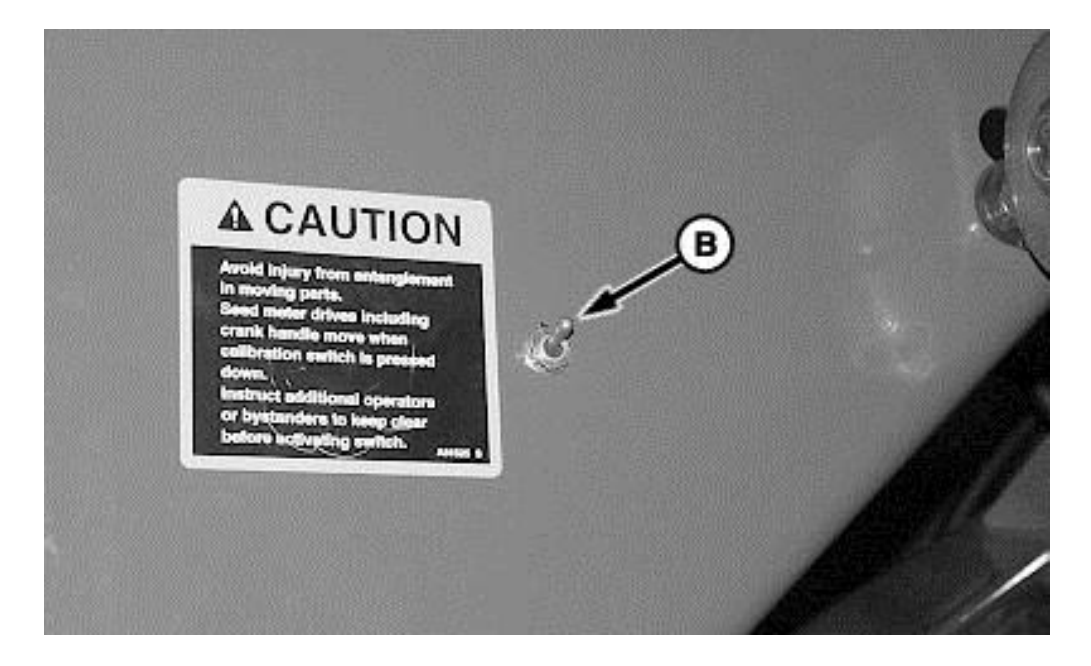

Activate calibration switch or manually rotate meter handle 12 rotations counterclockwise Empty product from calibration bag. Meter is now full of product and ready for calibration

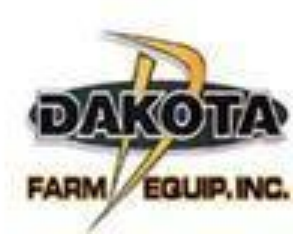

Reinstall calibration bag under meter and select Enter (Continue) button.

Activate calibration switch, manually rotate meter handle counterclockwise, or drive forward until handles stop turning.

Select Enter button.

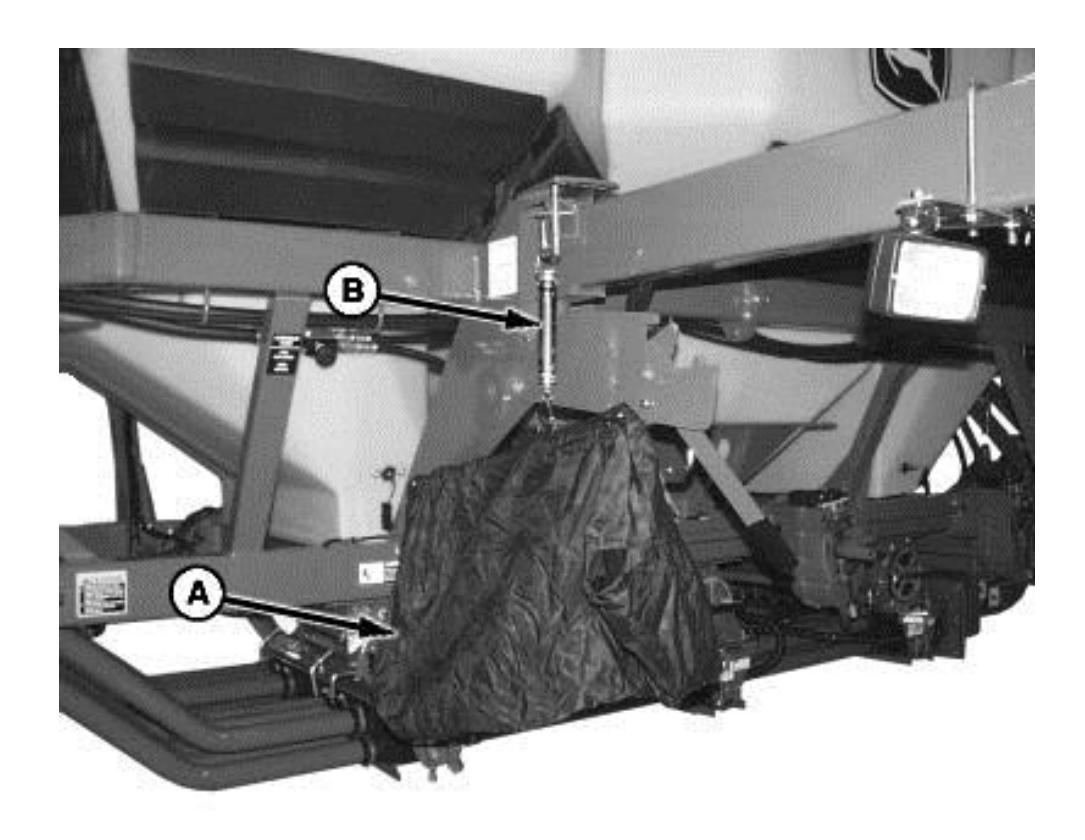

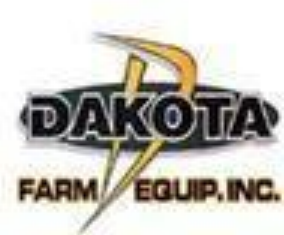

Hang collection bag (A) on scale (B) and weigh product.

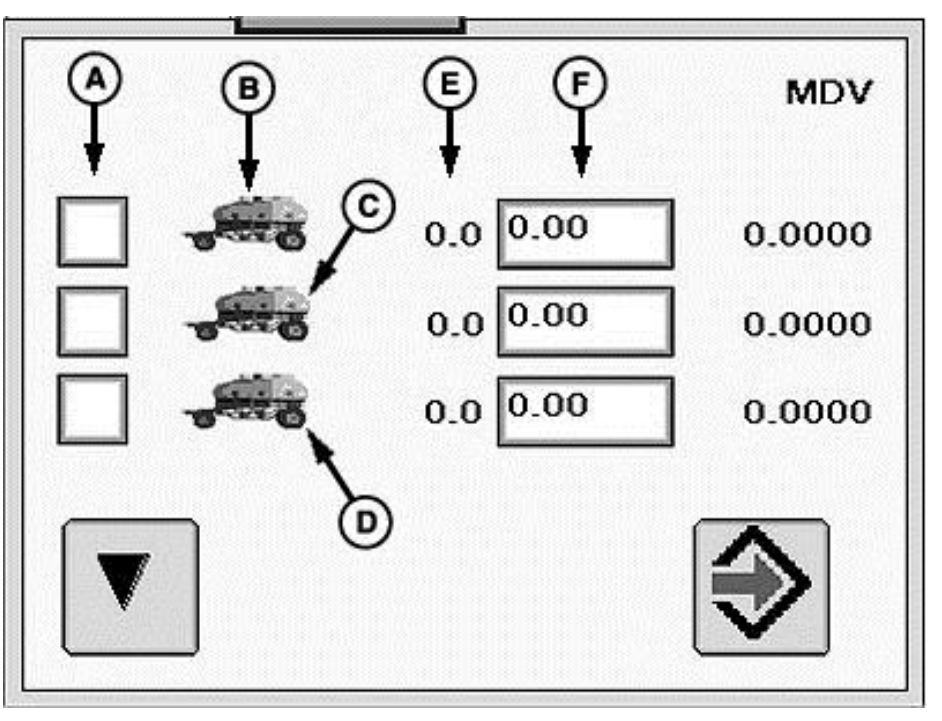

Select Weight input box next to the tank calibrated and enter bag weight. Select Enter . The Meter Displacement Value (MDV) appears next to input box.

The MDV is transferred automatically to the meter setup screen.

Select Setup tab.

Select the tank that was calibrated from the drop-down.

Set transmission to the Trans: value on lower area of screen.

**\Repeat procedure for other tanks calibrated.** 

Set double shoot slides, half width handles, and hydraulic diverter valve back to original positions

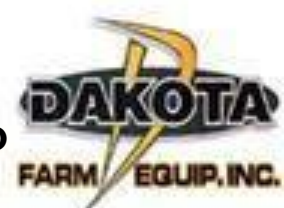

# **METER RATE VERIFICATION**

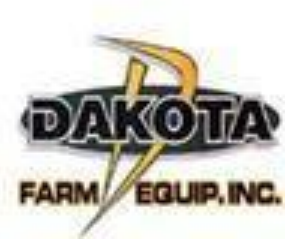

•Select a target application rate.

•Properly configure meter segments.

•Fill tank with enough product to collect a sample and maintain coverage over meter inlets. Do not pile product on one side of tank.

•Place half-width disconnect handles fully down.

•(Stationary Double-Shoot System Only) Move slide to bottom shoot position.

•Set transmission to the value determined during meter calibration (value shown on bottom of meter setup screen). •Manually set fixed rate transmission or seed a short distance to

allow variable rate transmission to adjust.

•Start fan and seed a short distance to fill meter with product.

•Shut off hydraulics and place tractor transmission in park.

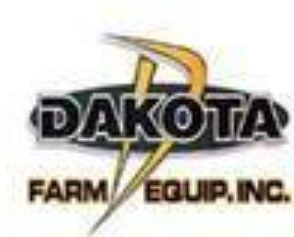

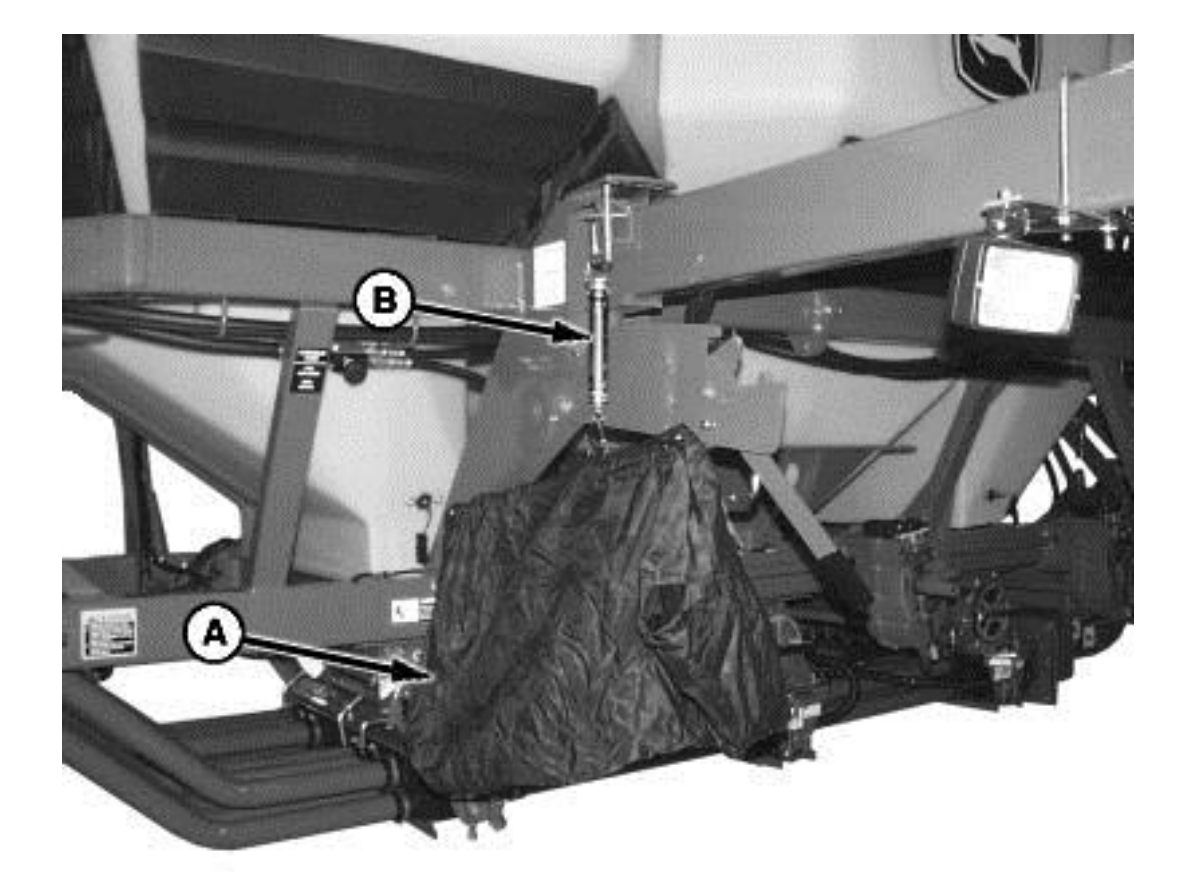

Hang empty collection bag (A) from scale (B). Turn knob on top of scale until gauge indicates zero. If more than one bag and scale are used, label bags and scales as matched sets.

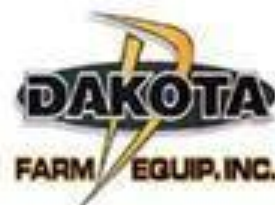

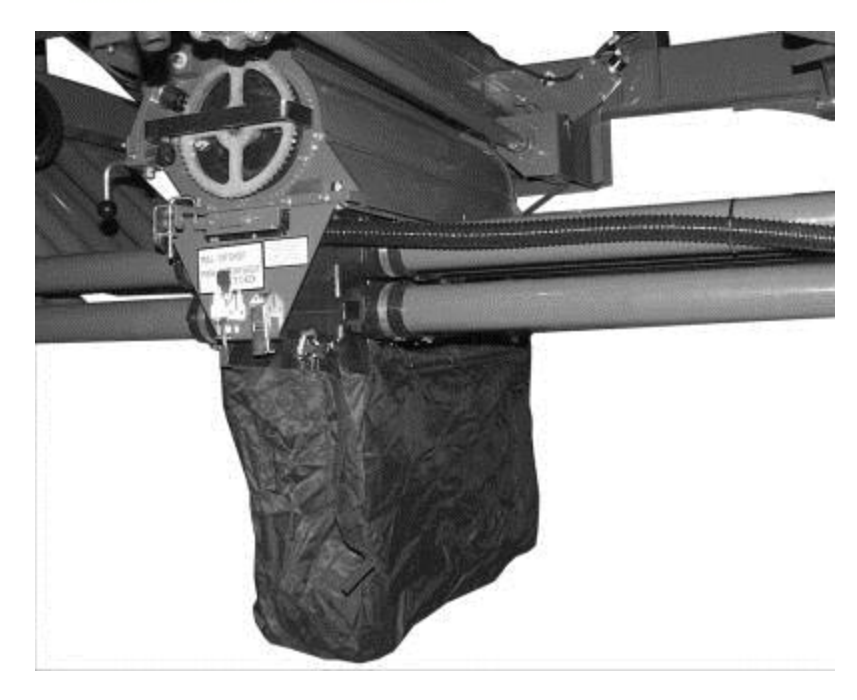

•Remove cover plate from bottom of manifold.

•IMPORTANT: Do not operate fan with collection bags installed.

•Install collection bag.

•NOTE: The target sample weight is the expected collection amount. This amount is a customer preference.

•Choose a target sample weight and write it down. Choose a weight close to 4.5 kg (10 lb.) if tank contains light weight product. Choose a weight close to 15.8 kg (35 lb.) if tank contains a heavy product.

•The target application rate is the rate entered on meter setup screen.

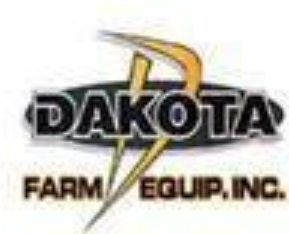

Calculate a course length to drive for meter verification.

#### IMPERIAL (U.S.) FORMULA:

Target Sample Weight (lb.) x 43 560 ÷ Machine Width (ft.) x Target Application Rate (lb./acre) = Course Length

1.Mark a section of field that equals the course length. If tractor radar has been calibrated, it is acceptable to use it to measure the course. The following conditions are needed for accurate verification:

- **•Correct cart tire pressure.**
- **oSufficient product in tanks.**
- **•**Field conditions like actual seeding conditions.
- **•Normal seeding speed.**

Select primary Menu button >> Air Cart button >> Main softkey.

Turn on individual clutches for meters with collection bags installed.

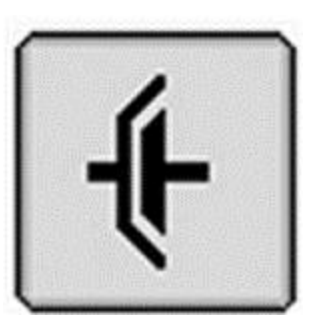

Turn off main clutch Drive at seeding speed towards course. When front tractor tires meet start of course turn on main clutch. When front tractor tires meet end of course turn off main clutch.

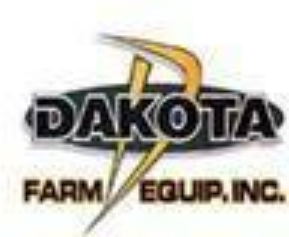

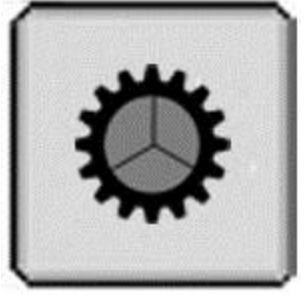

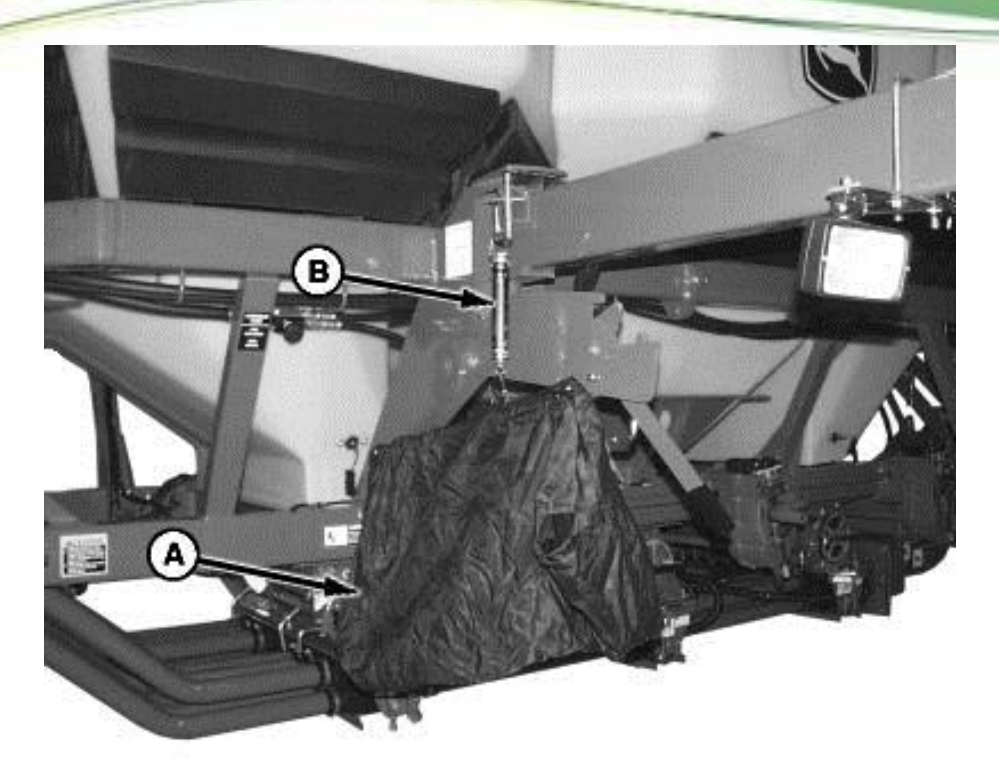

Remove the collection bag (A), hang it from scale (B), and record weight Calculate the actual delivered rate

IMPERIAL (U.S.) FORMULA:

Collected Sample Size (lb.) x 43 560 ÷ Machine Width (ft.) x Course Length (ft.) = Actual Rate

Return half-width disconnect handles and double shoot slide to original positions. Activate all clutches •If actual rate does not equal target application rate, perform the following

- •Verify that transmission is properly set.
- •Verify that correct sprockets are installed.
- •Verify that tanks did not run out of product over any meter inlet.
- Verify meter components and meter setup on monitor are properly configured.
  Calibrate cart tire sensor. (See CONFIGURE TIRE SPEED SENSOR in Monitor Setup section.)
- •Calibrate meter. (See METER CALIBRATION in this section.)
- •Verify proper monitor setup.
- •Verify proper tire pressure.
- •Verify that the scale for collection bag is zeroed.
- •Empty the collection bag and perform rate verification again

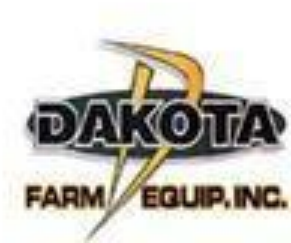

# SFP On 1835 & 1895 Drills

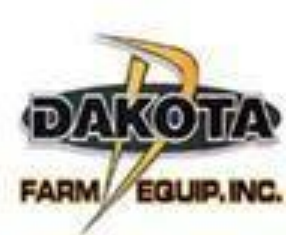

# **Opener Types**

### 7 degree opener standard equipment

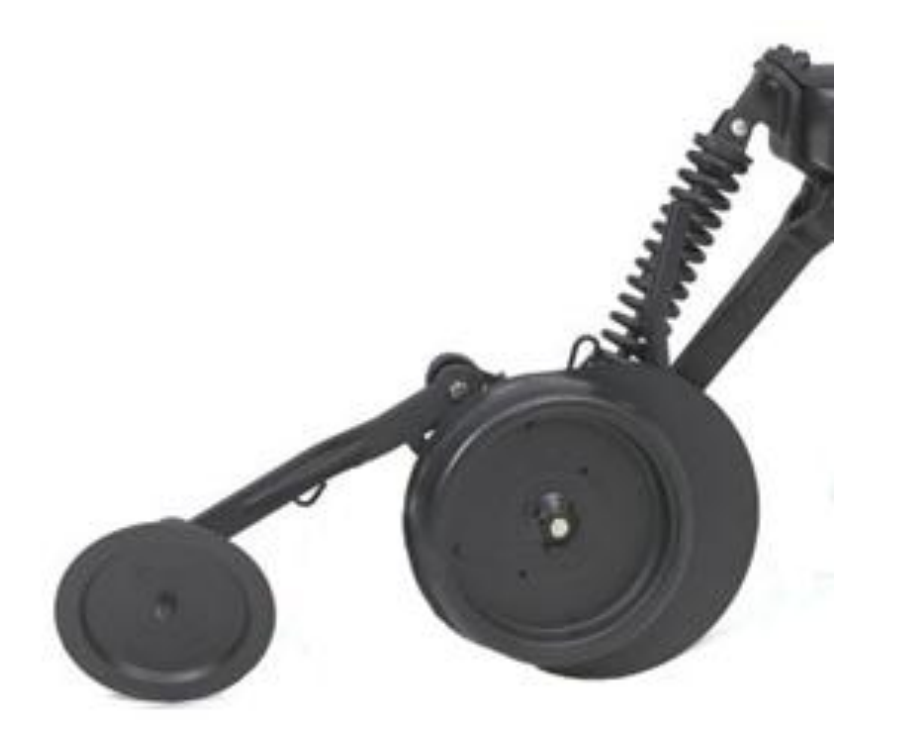

- Opens a wider trench vs. the 5-degree opener
- Is ideal for dry fertilizer application
- Has an optional closing wheel

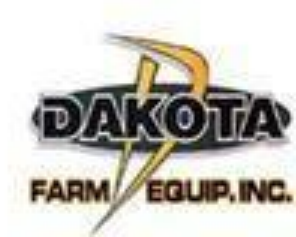

- The 7-degree openers have several features:
- 7 degree opener cuts a wider trench.
- Three optional depth gauging wheel choices.
- Fertilizer boot offers excellent placement of dry fertilizer.

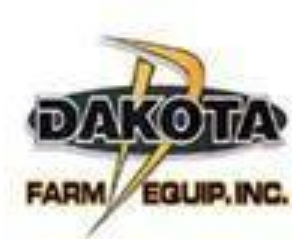

# **Opener Types**

### 5 degree boot NH3 or dry opener Model year 2009 and older

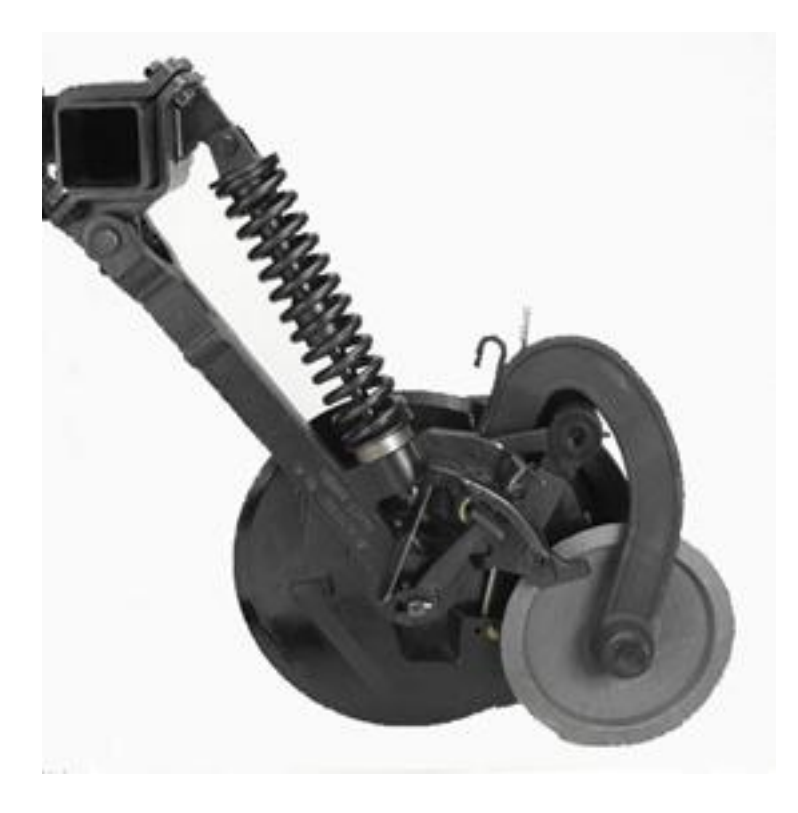

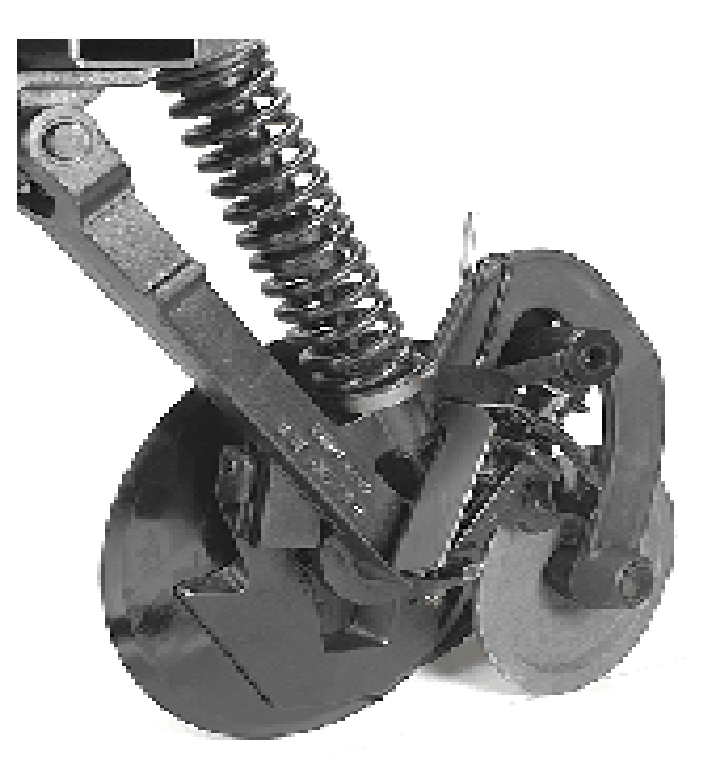

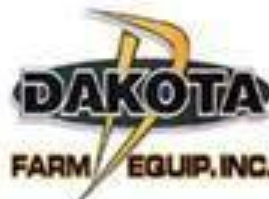

# **Opener Types**

### **2010 and Newer Scraper Dual Tube Opener**

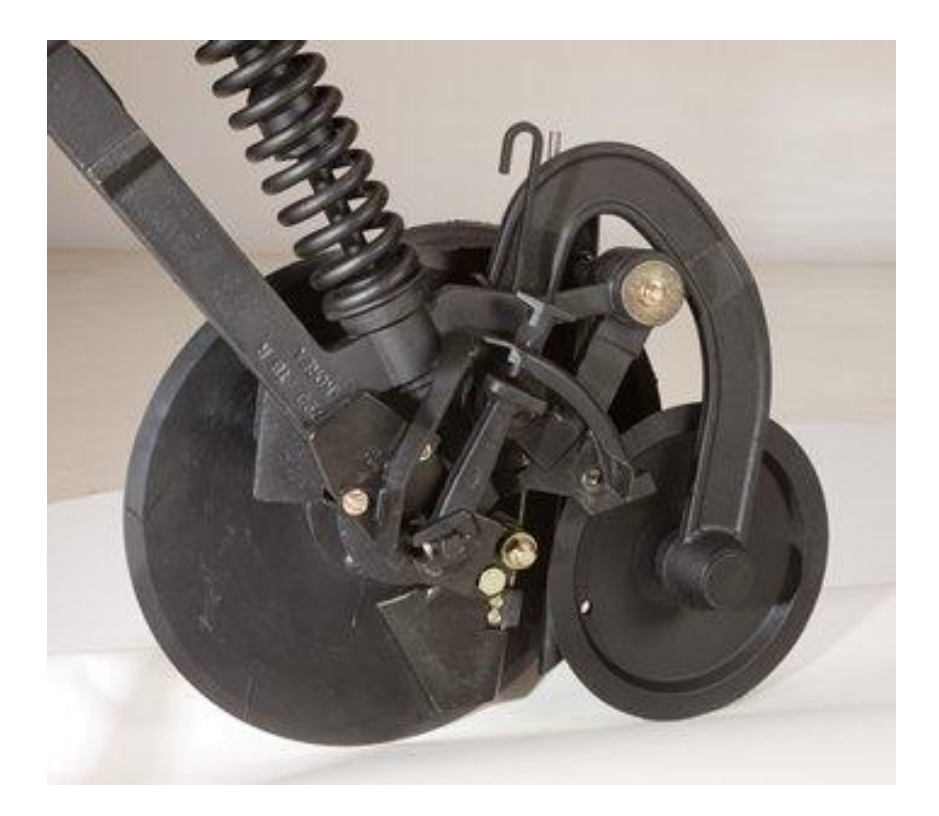

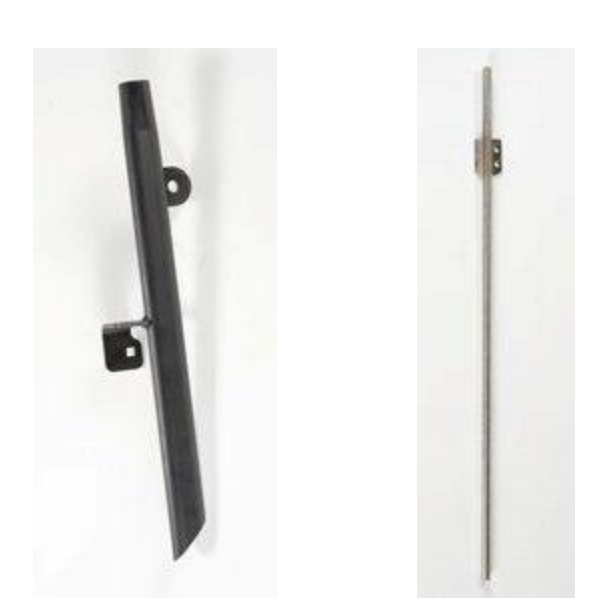

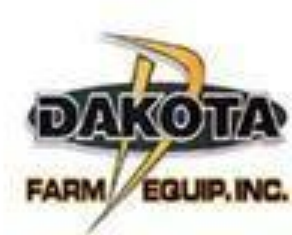

# NH3 With 5 degree boots

- 5 degree operating angle creates narrow trench and minimizes soil disturbance.
- Is more effective for sealing liquid and anhydrous fertilizers vs. the 7 degree
- Has an optional closing wheel for dry and liquid
- Will also apply dry fertilizer.
- Close-coupled closing wheel assembly for quick trench closure and maximum fertilizer retention.

# **GS2 RATE CONTROLLER**

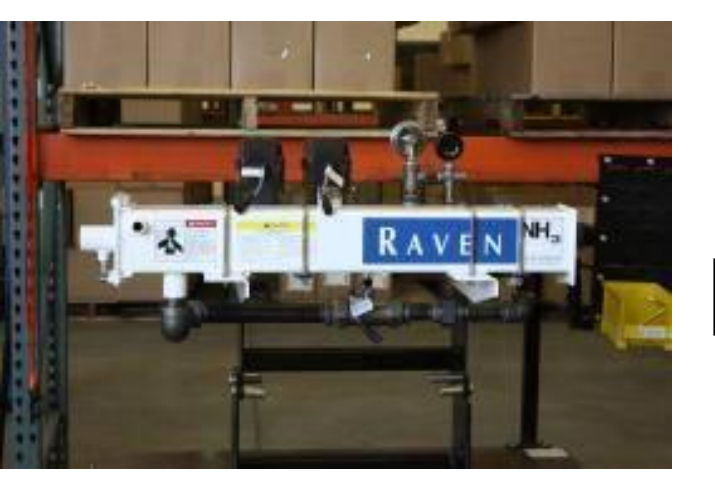

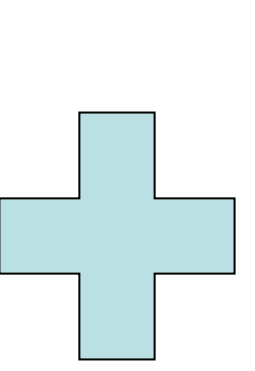

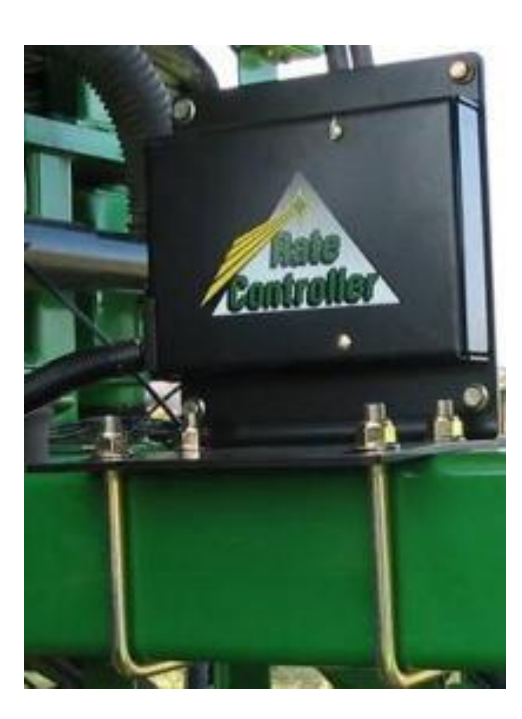

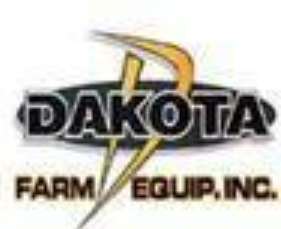

# **GS2 RATE CONTROLLER**

- Integration
- Enables Swath Control Pro
- Reduces cab clutter
- Saves producers time
- Accurately applies NH3 to help manage input costs
- Maximizes yield potential

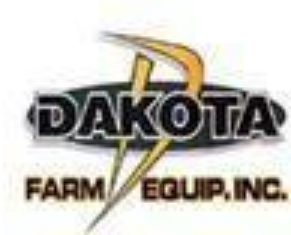

**Components of NH3 and Rate Controller** 

- Accuflow Cooler
- Flow meter
- Control Valve
- On/off valve
- Rate Controller
- Height sensor switch
- GS2 2600 or GS3 2630

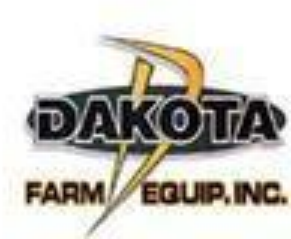

### **Components to Run Multi-Section NH3**

- On/Off Valve on each manifold
- High pressure hose with MPT ends
- 3 section or 6 section harness
- Swath Control Pro Activation
- Check valve Assembly

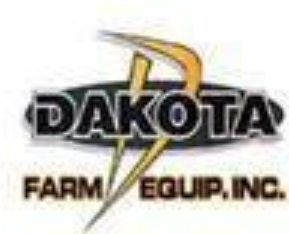